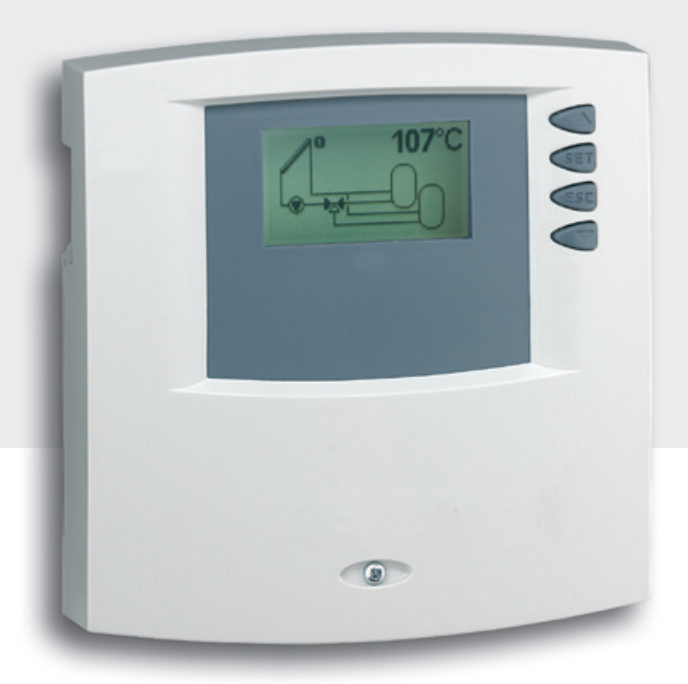

# Montage- und Bedienungsanleitung

**Temperaturdifferenzregler** 4 Eingänge, 2 Ausgänge

Diese Bedienungsanleitung ist Teil des Produkts.

- Bedienungsanleitung vor Gebrauch aufmerksam lesen,
- während der Lebensdauer des Produkts aufbewahren,
- > an jeden nachfolgenden Besitzer oder Benutzer des Produkts weitergeben.

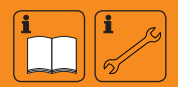

DE

# Inhalt

| 1   | Sicherheit4                                          |
|-----|------------------------------------------------------|
| 1.1 | Bestimmungsgemäßer Gebrauch4                         |
| 1.2 | Gefahren bei Montage / Inbetriebnahme                |
| 1.3 | Störungen erkennen 5                                 |
| 1.4 | Warmwassertemperatur                                 |
| 1.5 | Entsorgung                                           |
| 1.6 | Haftungsausschluss                                   |
| 2   | Gehäuse-Übersicht6                                   |
| 3   | Zu dieser Anleitung7                                 |
| 3.1 | Gültigkeit                                           |
| 3.2 | Adressaten7                                          |
| 3.3 | Symbolerklärung7                                     |
| 4   | Installation8                                        |
| 4.1 | Öffnen / Schließen des Gehäuses                      |
| 4.2 | Montage                                              |
| 4.3 | Elektrischer Anschluss                               |
| 4.4 | Demontage                                            |
| 4.5 | Klemmenplan                                          |
| 5   | Erstinbetriebnahme15                                 |
| 5.1 | Einstellen der Sprache15                             |
| 5.2 | Einstellen der Systemgruppe15                        |
| 5.3 | Einstellen des Systems 15                            |
| 6   | Betriebsarten16                                      |
| 6.1 | Betriebsart "OFF"                                    |
| 6.2 | Betriebsart "Automatik" 16                           |
| 6.3 | Betriebsart "Manuell" 16                             |
| 7   | Einstellungen17                                      |
| 7.1 | Systeme                                              |
| 7.2 | Funktionen24                                         |
| 7.3 | Parameter                                            |
| 7.4 | Speichervorrang                                      |
| 7.5 | Sprache                                              |
| 7.6 | Werkseinstellungen                                   |
| 8   | Automatikbetrieb39                                   |
| 8.1 | Statusanzeige                                        |
| 8.2 | Min-/Max-Anzeige Temperaturfühler                    |
| 8.3 | Betriebsstundenanzeige Pumpen und Umschaltventile 40 |

| 9    | Fehlersuche                   | .41  |
|------|-------------------------------|------|
| 9.1  | Fehlerursachen                | . 42 |
| 9.2  | Werte Temperaturfühler Pt1000 | . 43 |
| 10   | Infofenster                   | .44  |
| 11   | Plausibilitätshinweise        | .46  |
| 12   | Gewährleistung                | .47  |
| 13   | Technische Daten              | .48  |
| 13.1 | Leistungsdaten                | . 48 |
| 13.2 | Parametereinstellungen        | . 49 |
| 13.3 | Parameterwerte für Funktionen | . 52 |
| 14   | Notizen                       | .55  |
|      |                               |      |

# Angaben zum Produkt

## **EG-Konformitätserklärung**

"Dieses Produkt entspricht in seiner Konstruktion und in seinem Betriebsverhalten den zutreffenden europäischen Richtlinien. Die Konformität wurde nachgewiesen. Weitere Informationen hierzu erhalten Sie von Ihrem Fachhändler."

# 1 Sicherheit

# 1.1 Bestimmungsgemäßer Gebrauch

Der Temperaturdifferenzregler (im Folgenden mit Regler bezeichnet) ist ein unabhängig montierter elektronischer Temperaturregler für Aufbau-Montage und darf nur für die Steuerung solarthermischer Anlagen innerhalb der zulässigen Umgebungsbedingungen verwendet werden (siehe Kapitel 13 "Technische Daten").

In folgender Umgebung darf der Regler nicht betrieben werden:

- im Freien
- in feuchten Räumen
- in Räumen, in denen leicht entzündliche Gasgemische entstehen können
- in Räumen, in denen durch den Betrieb von elektrischen und elektronischen Komponenten Gefahren entstehen können

# 1.2 Gefahren bei Montage / Inbetriebnahme

Folgende Gefahren bestehen während der Montage / Inbetriebnahme des Reglers und im Betrieb (bei Montagefehlern):

- Lebensgefahr durch Stromschlag
- Brandgefahr durch Kurzschluss
- beeinträchtigte Feuersicherheit des Gebäudes durch fehlerhafte Leitungsführung
- Beschädigung des Reglers und der angeschlossenen Geräte bei unzulässigen Umgebungsbedingungen, Energieversorgung, Anschluss nicht erlaubter, fehlerhafter Geräte oder Geräte außerhalb der Gerätespezifikation sowie fehlerhafter Montage oder Installation.

#### HINWEIS

Beachten Sie das Typenschild des Reglers!

Es gelten daher alle Sicherheitsvorschriften für das Arbeiten am Netz. Alle Arbeiten, die ein Öffnen des Reglers erfordern (wie z. B. der elektrische Anschluss), dürfen nur von Elektrofachkräften ausgeführt werden.

- Bei der Leitungsführung darauf achten, dass feuersicherheitstechnische bauliche Maßnahmen nicht beeinträchtigt werden.
- Sicherstellen, dass die zulässigen Umgebungsbedingungen am Montageort nicht überschritten werden (siehe Kapitel 13 "Technische Daten").
- Sicherstellen, dass die vorgeschriebene Schutzart nicht unterschritten wird.
- Vom Werk angebrachte Schilder und Kennzeichnungen dürfen nicht verändert, entfernt oder unkenntlich gemacht werden.
- Vor dem Anschließen des Geräts sicherstellen, dass die Energieversorgung mit den angegebenen Werten auf dem Typenschild übereinstimmt.
- Sicherstellen, dass Geräte, die an den Regler angeschlossen werden, mit den technischen Daten des Reglers übereinstimmen.
- ▶ Gerät gegen unbeabsichtigte Inbetriebnahme sichern.
- > Alle Arbeiten bei geöffnetem Regler nur bei freigeschaltetem Netz durchführen.
- > Den Regler vor Überlastung und Kurzschluss schützen.

# 1.3 Störungen erkennen

- Display regelmäßig kontrollieren.
- ▶ Gegebenenfalls Störungsursache eingrenzen (siehe Kapitel 9.1 "Fehlerursachen").
- Wenn erkennbar ist, dass ein gefahrloser Betrieb nicht mehr gewährleistet ist (z. B. bei sichtbaren Beschädigungen), dafür Sorge tragen, dass das Gerät sofort vom Netz getrennt wird.
- Störung von einer ausgebildeten Fachkraft beheben lassen.

#### 1.4 Warmwassertemperatur

Um die Warmwassertemperatur an den Entnahmestellen auf 60 °C zu begrenzen, muss ein Warmwassermischer eingebaut werden.

#### 1.5 Entsorgung

▶ Regler entsprechend den regionalen Vorschriften entsorgen.

## 1.6 Haftungsausschluss

Sowohl das Einhalten dieser Anleitung als auch die Bedingungen und Methoden bei Installation, Betrieb, Verwendung und Instandhaltung des Reglers, können vom Hersteller nicht überwacht werden. Eine unsachgemäße Ausführung der Installation kann zu Sachschäden führen und in Folge Personen gefährden.

Daher übernimmt der Hersteller keinerlei Verantwortung und Haftung für Verluste, Schäden oder Kosten, die sich aus fehlerhafter Installation, fehlerhafter Ausführung der Installationsarbeit, unsachgemäßem Betrieb sowie falscher Verwendung und Instandhaltung ergeben oder in irgendeiner Weise damit zusammenhängen.

Ebenso übernehmen wir keine Verantwortung für patentrechtliche Verletzungen oder Verletzung anderer Rechte Dritter, die aus der Verwendung des Reglers resultieren.

Der Hersteller behält sich das Recht vor, ohne vorherige Mitteilung Änderungen bezüglich des Produkts, der technischen Daten oder der Montage- und Bedienungsanleitung vorzunehmen.

DE

# 2 Gehäuse-Übersicht

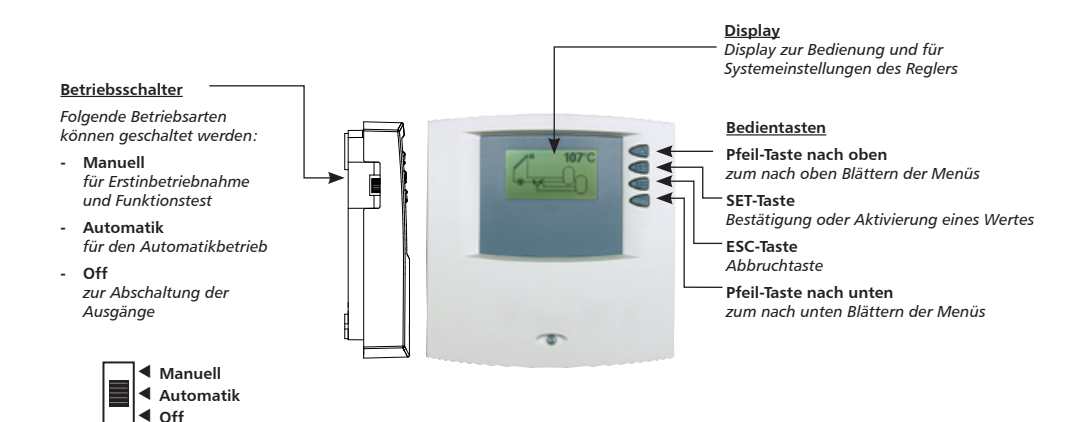

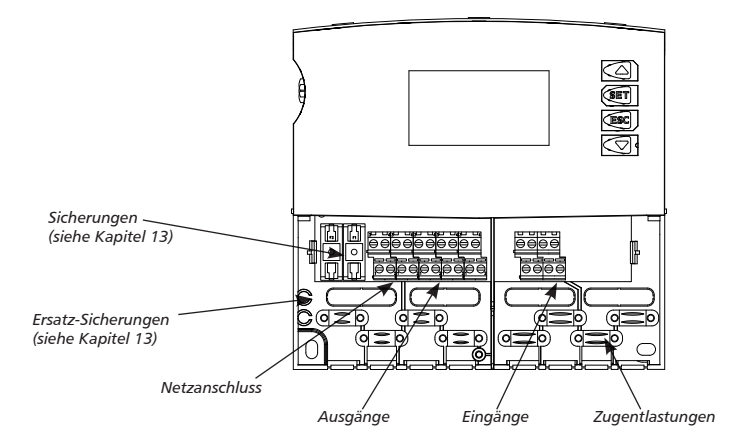

# 3 Zu dieser Anleitung

# 3.1 Gültigkeit

Diese Anleitung beschreibt Installation, Inbetriebnahme, Bedienung, Instandsetzung und Demontage des Temperaturdifferenzreglers für thermische Solaranlagen. Für die übrigen Komponenten, z.B. Sonnenkollektoren, Pumpengruppe, Speicherbehälter, Pumpen und Umschaltventile sind die entsprechenden Montageanleitungen der jeweiligen Hersteller zu beachten.

### 3.2 Adressaten

Installation, Inbetriebnahme, Instandsetzung und Demontage des Reglers dürfen nur durch eine ausgebildete Fachkraft erfolgen. Der Regler muss vor Inbetriebnahme nach den einschlägigen regionalen und überregionalen Vorschriften und den Anweisungen und Sicherheitshinweisen dieser Montage- und Bedienungsanleitung von einer Fachkraft fachgerecht montiert und installiert werden. Die Fachkraft muss mit dieser Bedienungsanleitung vertraut sein.

Der Regler ist wartungsfrei.

Benutzen Sie den Regler erst, nachdem Sie diese Bedienungsanleitung und die Sicherheitshinweise gründlich gelesen und verstanden haben. Befolgen Sie alle Sicherheitshinweise und ziehen Sie bei Unklarheiten eine Fachkraft hinzu.

Dieses Gerät ist nicht bestimmt für Personen (auch Kinder) mit physischen, sensorischen oder mentalen Beeinträchtigungen oder Personen, die nicht über ausreichende Erfahrungen und Kenntnisse verfügen. Es sei denn, sie wurden durch eine Person, die für ihre Sicherheit verantwortlich ist, in die Benutzung des Gerätes unterwiesen und anfänglich beaufsichtigt. Kinder beaufsichtigen, damit sie nicht mit dem Gerät spielen.

# 3.3 Symbolerklärung

#### 3.3.1 Aufbau von Warnhinweisen

# SIGNALWORT

#### Art, Quelle und Folgen der Gefahr!

Ma
ßnahmen zur Vermeidung der Gefahr.

#### 3.3.2 Gefahrenstufen in Warnhinweisen

| Gefahrenstufe   | Eintrittswahr-<br>scheinlichkeit | Folgen bei<br>Nichtbeachtung     |  |
|-----------------|----------------------------------|----------------------------------|--|
| <b>A</b> GEFAHR | Unmittelbar<br>drohende Gefahr   | Tod, schwere<br>Körperverletzung |  |
|                 | Mögliche<br>drohende Gefahr      | Tod, schwere<br>Körperverletzung |  |
|                 | Mögliche<br>drohende Gefahr      | Leichte<br>Körperverletzung      |  |
| VORSICHT        | Mögliche<br>drohende Gefahr      | Sachschaden                      |  |

#### 3.3.3 Hinweise

#### HINWEIS

Hinweis zum leichteren bzw. sicheren Arbeiten.

Maßnahme zum leichteren bzw. sicheren Arbeiten.

| Symbol               | Bedeutung                                                                              |  |
|----------------------|----------------------------------------------------------------------------------------|--|
| 1                    | Voraussetzung für eine Handlung                                                        |  |
| •                    | Handlungsaufforderung                                                                  |  |
| ₽                    | Resultat einer Handlung                                                                |  |
| •                    | Aufzählung                                                                             |  |
| Hervorhebung         | Hervorhebung                                                                           |  |
| $\triangle \nabla$ : | Tasten "Pfeil nach oben/unten" drücken zum Blättern                                    |  |
| $\bigtriangledown$ : | Tasten "Pfeil nach unten" drücken zum Blättern im<br>Menü oder verstellen eines Wertes |  |
| ∆:                   | Tasten "Pfeil nach oben" drücken zum Blättern im<br>Menü oder Verstellen eines Wertes  |  |
| SET:                 | Taste "SET" drücken zur Bestätigung oder zur Akti-<br>vierung eines Wertes             |  |
| ESC:                 | Taste "ESC" drücken zum Abbrechen                                                      |  |

# 3.3.4 Sonstige Symbole und Kennzeichnungen

# 4 Installation

# 4.1 Öffnen / Schließen des Gehäuses

# \Lambda GEFAHR

#### Lebensgefahr durch Stromschlag!

- Vor dem Öffnen des Gehäuses den Regler von der Stromversorgung trennen.
- Sicherstellen, dass die Stromversorgung nicht unbeabsichtigt wieder eingeschaltet werden kann.
- ▶ Gehäuse nicht beschädigen.
- Stromversorgung erst nach Schließen des Gehäuses wieder einschalten.

Das Gehäuseoberteil wird durch zwei Rastnasen mit dem unteren Gehäuseteil verbunden und mit einer Schraube fixiert.

#### 4.1.1 Gehäuse öffnen

Schraube lösen und Gehäuseoberteil nach oben abnehmen.

#### 4.1.2 Gehäuse schließen

- Gehäuseoberteil schräg auf das Gehäuseunterteil aufsetzen. Dabei die Rastnasen in die Aussparungen des Gehäuseunterteils einsetzen.
- Gehäuseoberteil herunterklappen und die Bedientasten in die passenden Aussparungen einfädeln.
- ▶ Gehäuse mit Schraube fest verschließen.

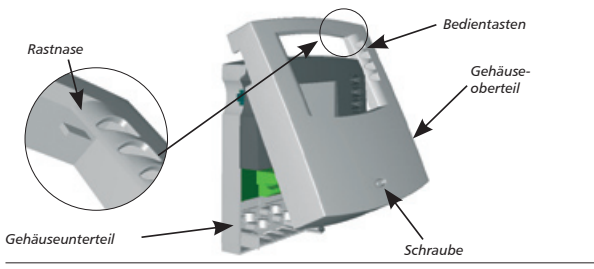

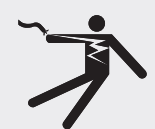

# 4.2 Montage

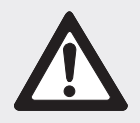

# \Lambda warnung

Stromschlag und Brandgefahr bei Montage in feuchter Umgebung!

Regler nur in einem Bereich montieren, in dem die Schutzart ausreichend ist (siehe Kapitel 13 "Technische Daten").

# 4.2.1 Regler montieren

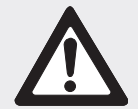

# \Lambda vorsicht

Verletzungsgefahr und Beschädigung des Gehäuses beim Bohren!

- ▶ Gehäuse nicht als Bohrschablone verwenden.
- Geeigneten Montageort wählen.
- ▶ Oberes Befestigungsloch bohren.
- Schraube eindrehen.
- Gehäuseoberteil abnehmen.
- ▶ Gehäuse an Aussparung ① aufhängen.
- ▶ Untere Befestigungslöcher ②,③ anzeichnen.
- ▶ Gehäuse wieder abnehmen.
- Untere Befestigungslöcher bohren.
- ▶ Gehäuse wieder an Aussparung ① aufhängen.
- ▶ Gehäuse an den unteren Befestigungslöchern ② und ③ festschrauben.
- ▶ Gehäuseoberteil montieren.

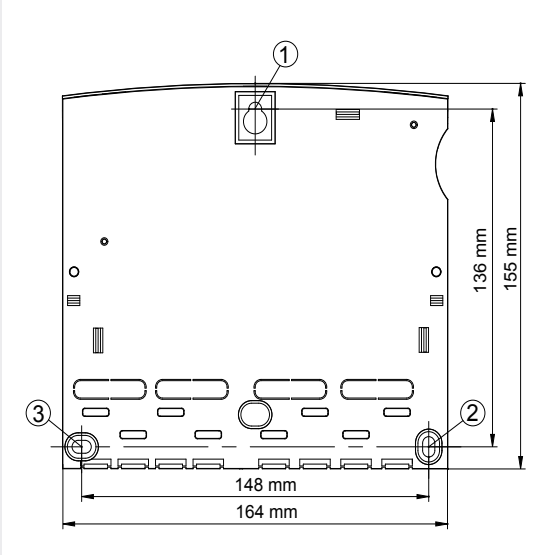

# 4.3 Elektrischer Anschluss

# \Lambda GEFAHR

#### Lebensgefahr durch Stromschlag!

- Vor dem Öffnen des Gehäuses, Regler von der Stromversorgung trennen.
- Alle gültigen, gesetzlichen und örtlichen Bestimmungen und Vorschriften des zuständigen Elektrizitätsversorgungsunternehmens einhalten.

## HINWEIS

Das Gerät ist über einen Schukostecker oder bei fest verlegter elektrischer Installation über eine Trennvorrichtung für volle Trennung nach den Errichtungsbestimmungen am Netz anzuschließen.

#### 4.3.1 Kabeldurchführung vorbereiten

Die Kabelzuführung kann je nach Montage durch die Gehäuserückwand von hinten <sup>(3)</sup> oder durch die Gehäuseunterseite von unten <sup>(5)</sup> erfolgen.

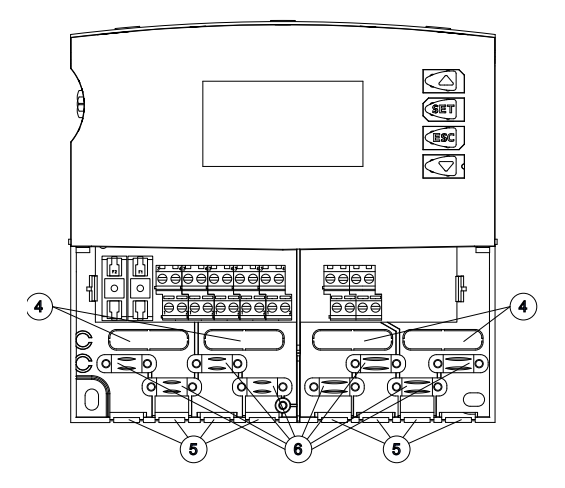

#### Kabel von hinten durchführen:

# **M**WARNUNG

#### Stromschlag und Brandgefahr durch sich lösende Kabel!

▶ Externe Zugentlastung für Leitungen vorsehen.

#### Kabel von unten durchführen:

- ▶ Kunststoff-Laschen ⑤ links und rechts mit einem geeigneten Werkzeug einschneiden und aus dem Gehäuse ausbrechen.
- Kabel mit den beiliegenden Kunststoffbrücken an Position 

   befestigen.

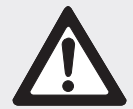

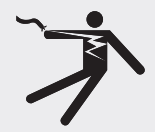

#### 4.3.2 Leitungen anschließen

- Falls für Pumpen / Ventile vorgesehen oder vorgeschrieben, Schutzleiter an den Schutzleiter-Anschlussklemmen des Reglers anschließen. Dabei folgende Punkte beachten:
  - Sicherstellen, dass der Schutzleiter auch auf der Netzversorgungsseite an den Regler angeschlossen ist.
  - Jede Klemme nur mit einer Anschlussleitung (bis 2,5 mm²) belegen.
- Integrierte Zugentlastung geeignet f
  ür einen Mantel-Au
  ßendurchmesser von 7 mm bis 11 mm.
- Die Schraubklemmen sind zum Anschluss von Leitungen wie folgt zugelassen:
  - eindrähtig (starr):  $\leq 2,5 \text{ mm}^2$
  - feindrähtig (mit Aderendhülsen): ≤ 1,5 mm<sup>2</sup>
- Nur den f
  ür den Regler zugelassenen Original-Temperatursensortyp (Pt1000) verwenden.
- Folgende Punkte beachten:
  - Die Polarität der Temperaturfühlerkontakte spielt keine Rolle.
  - Fühlerleitungen getrennt von den Netzleitungen verlegen (Mindestabstand: 100 mm).
  - Falls induktive Einflüsse, z.B. durch Starkstromkabel, Fahrdrähte, Trafostationen, Rundfunk- und Fernsehgeräte, Amateurfunkstationen, Mikrowellengeräte o.Ä., zu erwarten sind, Fühlerleitungen geschirmt ausführen.
  - Die Fühlerleitungen können bis zu einer Länge von 100 m verlängert werden.
- Zur Verlängerung der Fühlerleitungen folgende Kabelquerschnitte wählen:
  - 0,75 mm<sup>2</sup> bis 50 m Länge
  - 1,5 mm<sup>2</sup> bis 100 m Länge
- Leitungen gemäß Klemmenplan anschließen (siehe Kapitel 4.5 und 7.1)

## 4.4 Demontage

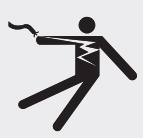

# \Lambda GEFAHR

#### Lebensgefahr durch Stromschlag!

- ▶ Vor der Demontage Regler von der Stromversorgung trennen.
- Regler in umgekehrter Reihenfolge wie bei der Montage demontieren.

# 4.5 Klemmenplan

#### 4.5.1 Netzanschluss

- Art der Spannungsversorgung dem Typenschild am Gehäuse entnehmen
- Schutzleiter muss angeschlossen sein
- Mindestens Elektrokabel der Bauart H05 VV-... (NYM...) verwenden

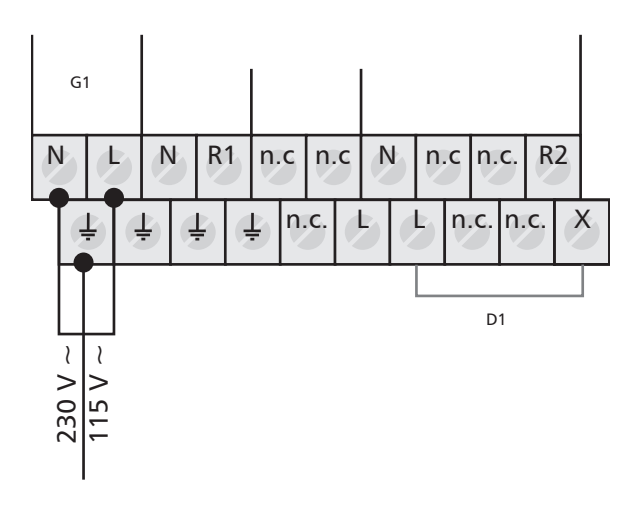

#### G1: Netz D1: Drahtbrücke

#### 4.5.2 Anschluss der Eingänge

• Eingang 1 – 4: für Temperaturfühler Pt1000

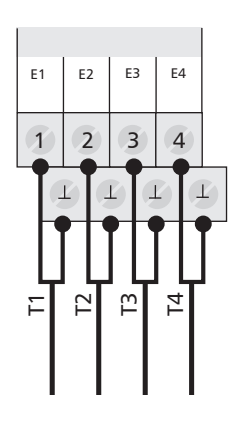

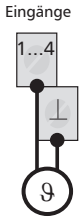

Temperaturfühler Pt1000 (Polung beliebig)

- E1: Eingang 1 E2: Eingang 2
- E3: Eingang 3 E4: Eingang 4

#### 4.5.3 Anschluss der Ausgänge R1 und R2

#### Ausgang R1:

• Halbleiterrelais (Triac), auch für Drehzahlregelung geeignet; max. Schaltstrom siehe Typenschild

#### VORSICHT

#### Vermeidung von Beschädigungen und Fehlfunktionen

Beim Anschluss eines externen Relais bzw. Schütz oder dem Anschluss einer Pumpe mit eigener elektronischer Drehzahlregelung muss die Drehzahlregelung des Reglerausgangs deaktiviert werden (siehe Kapitel 7.3.3 "Parameter Drehzahlregelung einstellen").

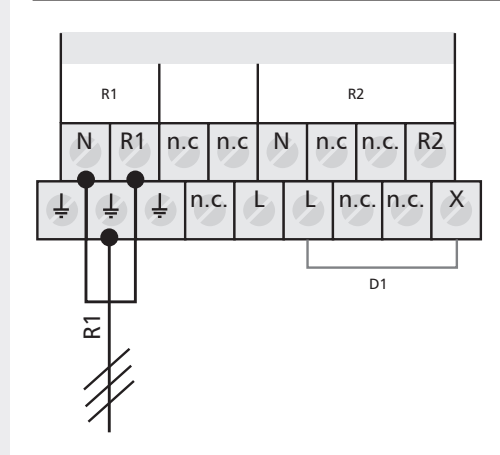

#### Ausgang R2: Schaltausgang oder potentialfreier Ausgang

 Schaltausgang 230V ~ (optional 115V ~) durch elektromechanisches Relais; max. Schaltstrom siehe Typenschild; Drahtbrücke muss angeschlossen sein!

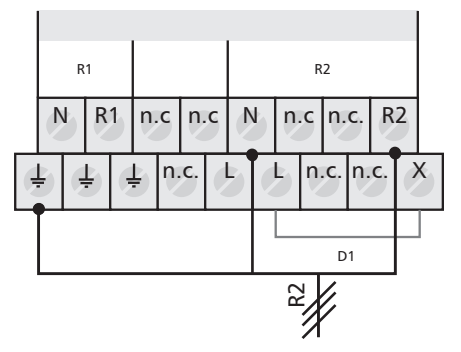

R1: Ausgang 1 R2: Ausgang 2 D1: Drahtbrücke

R1: Ausgang 1 R2: Ausgang 2 D1: Drahtbrücke  Potentialfreier Ausgang durch elektromechanisches Relais; Drahtbrücke muss entfernt sein!

# \Lambda GEFAHR

#### Lebensgefahr durch Stromschlag!

Bei Verwendung als potentialfreier Ausgang ist sicherzustellen, dass die Anschlüsse nicht mit der Netzspannung in Berührung kommen können.

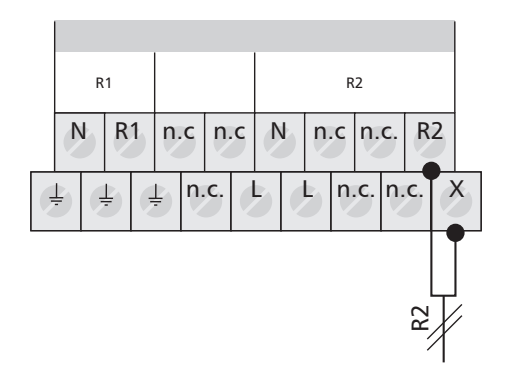

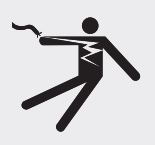

R1: Ausgang 1 R2: Ausgang 2

# 5 Erstinbetriebnahme

- Stellen Sie sicher, dass die Installation vollständig und ordnungsgemäß abgeschlossen und die Schalterstellung am Regler auf "OFF" ist.
  - ⇒ Display zur Einstellung der Sprache erscheint.

# 5.1 Einstellen der Sprache

- ✓ Im Display blinkt "Deutsch".
- $\blacktriangleright$   $\triangle \nabla$ : Sprache wählen.
- **SET:** Sprache übernehmen.
- **ESC:** Einstellung beenden.
  - ⇒ Display zur Einstellung der Systemgruppe erscheint.

# 5.2 Einstellen der Systemgruppe

# HINWEIS

Übersicht der Systeme, siehe Kapitel 7.1 "Systeme".

- ✓ Im Display erscheint die erste Systemgruppe (1 Speicher-System).
- $\blacktriangleright$   $\triangle \nabla$ : Systemgruppe wählen.
- **SET:** Systemgruppe übernehmen.
  - ⇒ Display zur Einstellung des Systems erscheint.

# 5.3 Einstellen des Systems

- ✓ Im Display erscheint das erste System der ausgewählten Systemgruppe.
- $\triangle \nabla$ : System wählen.
- **SET:** System übernehmen.
  - ➡ Im Display erscheint ein H\u00e4kchen unterhalb der Positionsnummer, welches die Auswahl des Systems best\u00e4tigt.
- **ESC:** Einstellmenü verlassen.
  - ⇒ Die Erstinbetriebnahme ist abgeschlossen.

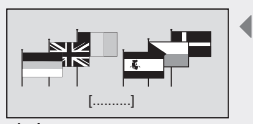

Display: 5.1 [Deutsch]

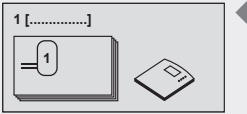

Display: 1.1 [Speicher]

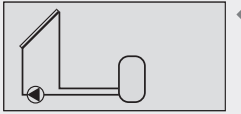

Display: 1.1.1

# 6 Betriebsarten

# 6.1 Betriebsart "OFF"

- Um die Ausgänge "OFF" zu schalten, den Betriebsschalter nach unten schieben.
  - Im Display erscheint ein neues Fenster mit "OFF", der Version der Reglersoftware und der Nummer des ausgewählten Anlagensystems. Das Display wird rot hinterleuchtet.

In der Betriebsart "OFF" sind alle Ausgänge (R1, R2) ausgeschaltet.

# HINWEIS

Die Schalterstellung "OFF" ist Herstellerauslieferungszustand.

# 6.2 Betriebsart "Automatik"

# VORSICHT

#### Beschädigung der Pumpe durch Trockenlauf!

Der Regler darf nur auf "Automatik" gestellt werden, wenn die Anlage befüllt ist.

- Um die Ausgänge auf "Automatik" zu schalten, den Betriebsschalter in die Mitte schieben.
  - ⇒ Im Display erscheint die Statusanzeige.

Diese Betriebsart ist der Automatikmodus des Reglers und muss für den Automatikbetrieb eingestellt sein.

# HINWEIS

Der Betriebsschalter sollte im normalen Anlagenbetrieb immer auf "Automatik" stehen.

# 6.3 Betriebsart "Manuell"

# VORSICHT

#### Beschädigung der Pumpe durch Trockenlauf!

Der Regler darf nur auf "Manuell" gestellt werden, wenn die Anlage befüllt ist.

Bei der Erstinbetriebnahme oder einem Funktionstest können die Ausgänge des Reglers manuell geschaltet werden.

- Um die Ausgänge manuell zu schalten, den Betriebsschalter nach oben schieben.
  - ⇒ Das Display wird rot hinterleuchtet und ein Einstellfenster eingeblendet.
- $\blacktriangleright \ \triangle \nabla$ : Ausgang wählen.
- ▶ SET: gewählten Ausgang auf "ein" oder "aus" schalten.
- **ESC:** Einstellfenster schließen.
  - ⇒ Die aktuell erfassten Werte können nun zusätzlich zur Kontrolle abgefragt werden.
- $\triangle \nabla$ : Messwerte abrufen.
- **SET:** Einstellfenster wieder öffnen.

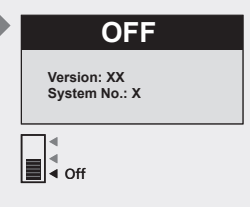

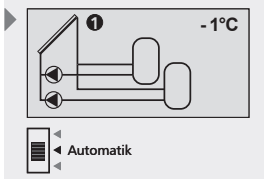

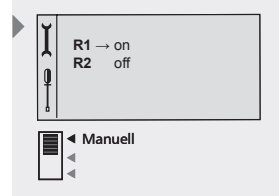

# 7 Einstellungen

## Menüübersicht siehe folgende Doppelseite.

# 7.1 Systeme

Im Untermenü Systeme wird das gewünschte Solarsystem ausgewählt. Es stehen insgesamt 4 verschiedene Systeme (aufgeteilt in 2 Systemgruppen) zur Auswahl.

| Systemgruppe                  | 14 Systeme                                                             | Kapitel |
|-------------------------------|------------------------------------------------------------------------|---------|
| Systeme mit einem<br>Speicher | System 1: 1 Kollektorfeld - 1 Speicher                                 | 7.2.1   |
|                               | System 2: 1 Kollektorfeld - 1 Speicher - Heizungsrücklaufan-<br>hebung |         |
|                               | System 3: 1 Kollektorfeld - 1 Speicher mit externem Wärme-<br>tauscher |         |
| Systeme mit zwei<br>Speichern | System 4: 1 Kollektorfeld - 2 Speicher - Pumpenlogik                   | 7.2.2   |

## HINWEIS

Nach Neuwahl eines Systems werden die Funktionen, der Speichervorrang und die Parameter automatisch wieder auf Werkseinstellung gesetzt.

Überprüfen Sie die Einstellungen erneut!

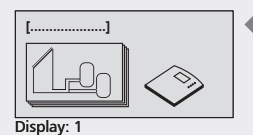

[Systeme]

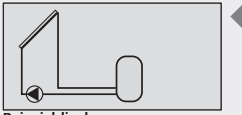

Beispieldisplay

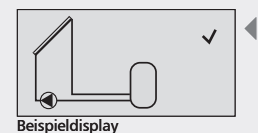

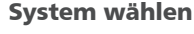

- **SET:** ca. 2 sek. lang drücken.
- $\blacktriangleright$   $\triangle \nabla$ : Menüpunkt Systeme wählen.
- ▶ SET: Untermenü Systemgruppen aufrufen.
- $\blacktriangleright$   $\triangle \nabla$ : Systemgruppe wählen.
- ▶ SET: bestätigen.
- $\triangle \nabla$ : System wählen.
- **SET:** bestätigen.
  - ➡ Im Display erscheint ein H\u00e4kchen unterhalb der Positionsnummer, welches die Auswahl des Systems best\u00e4tigt.
- **ESC:** Menüpunkt System verlassen.

DE

# Menüübersicht

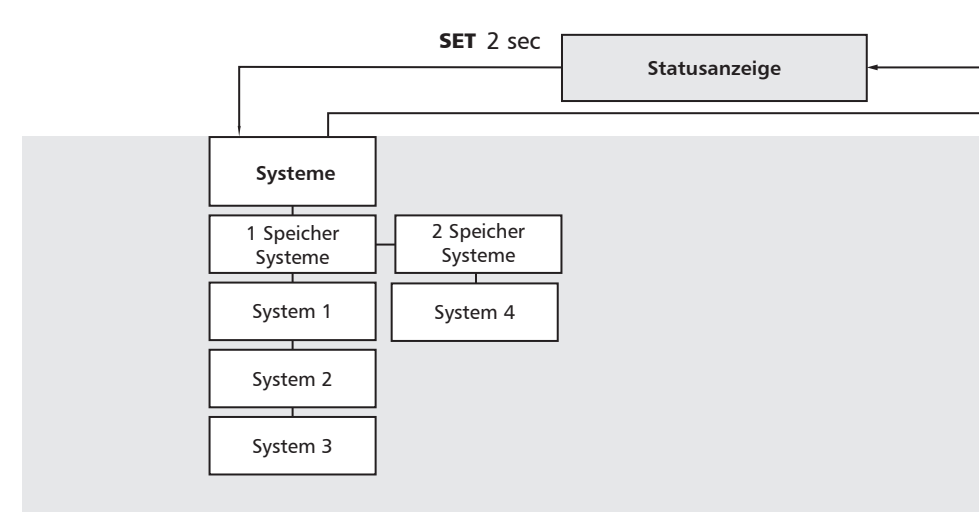

DE

ESC

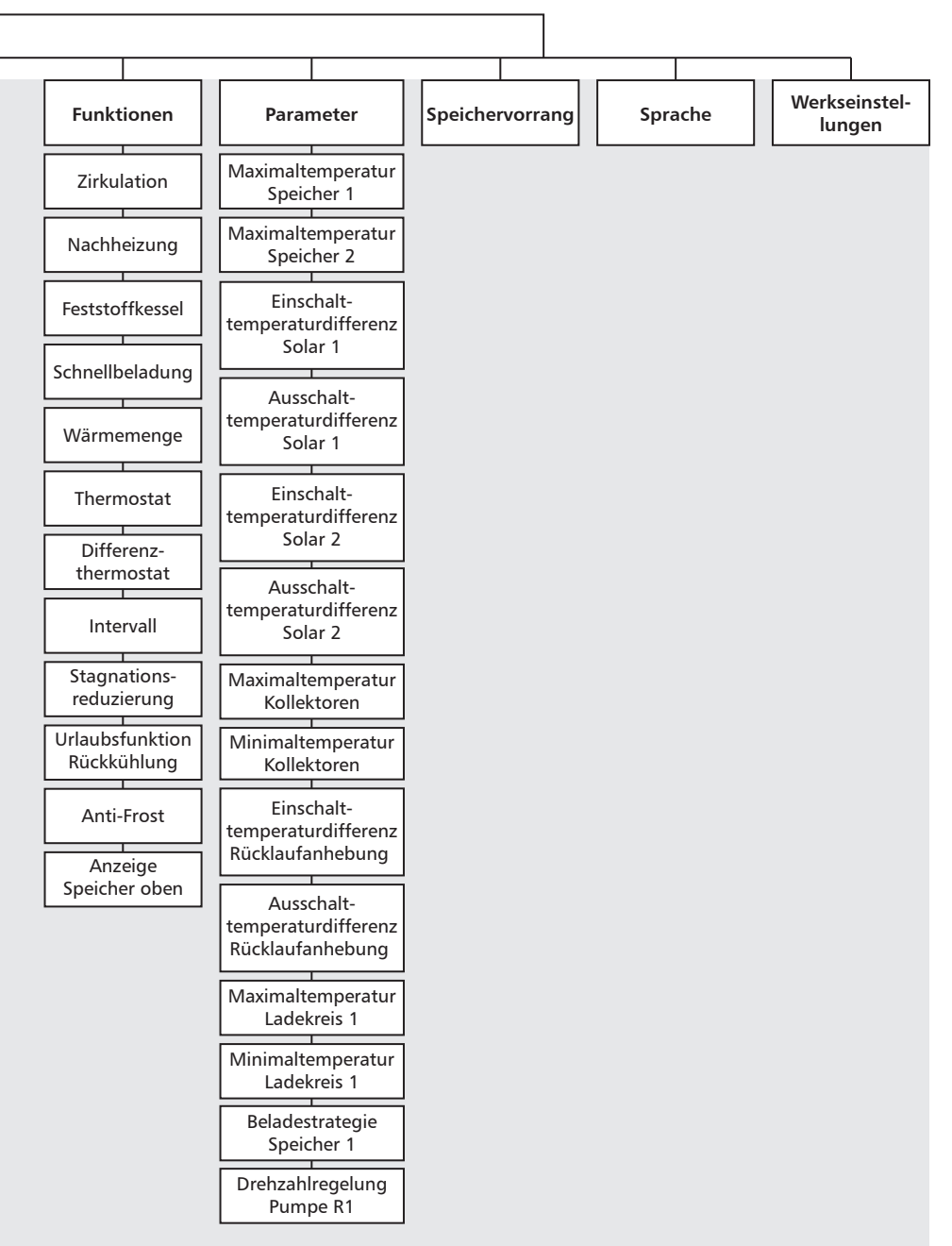

# 7.2.1 Systeme mit einem Speicher

## System 1: 1 Kollektorfeld – 1 Speicher

**Beschreibung der Solarfunktion**: Die Solarkreispumpe R1 wird eingeschaltet, sobald die Einschalttemperaturdifferenz zwischen Kollektorfeld A1 (T1) und Speicher B1 (T2) erreicht ist. Wird die Ausschalttemperaturdifferenz zwischen Kollektorfeld A1 (T1) und Speicher B1 (T2) oder eine Sicherheitsbegrenzung erreicht, schaltet die Solarkreispumpe R1 wieder ab.

Ladestrategie Solarkreispumpe R1: Die Ladestrategie für den Speicher B1 ist werkseitig auf Differenztemperaturregelung eingestellt und kann im Parametermenü (Kapitel 7.3 "Parameter") angepasst oder auf Zieltemperaturregelung geändert werden.

System aktivieren: siehe Kapitel 7.1 "System wählen".

![](_page_19_Figure_7.jpeg)

![](_page_19_Figure_8.jpeg)

- A1: Kollektorfeld
- B1: Speicher
- D1: Drahtbrücke
- R1: Solarkreispumpe T1: Kollektorfühler
- T2: Fühler Speicher unten

![](_page_20_Figure_0.jpeg)

Display: 1.1.2

#### System 2: 1 Kollektorfeld – 1 Speicher – Heizungsrücklaufanhebung

**Beschreibung der Solarfunktion**: Die Solarkreispumpe R1 wird eingeschaltet, sobald die Einschalttemperaturdifferenz zwischen Kollektorfeld A1 (T1) und Speicher B1 (T2) erreicht ist. Wird die Ausschalttemperaturdifferenz zwischen Kollektorfeld A1 (T1) und Speicher B1 (T2) oder eine Sicherheitsbegrenzung erreicht, schaltet die Solarkreispumpe R1 wieder ab.

**Beschreibung der Heizungsrücklaufanhebung:** Das 3-Wegeventil R2 im Heizungsrücklauf wird eingeschaltet (Speicher wird durchströmt), sobald die Einschalttemperaturdifferenz zwischen Speicher B1 (T3) und Heizungsrücklauf (T4) erreicht ist. Wird die Ausschalttemperaturdifferenz (T3 – T4) erreicht, schaltet das 3-Wegeventil R2 in seine Ausgangslage zurück. Der Speicher wird nicht mehr durchströmt.

# HINWEIS

Im spannungsfreien Zustand muss das Umschaltventil R2 so gestellt sein, dass der Speicher nicht durchströmt wird.

Ladestrategie Solarkreispumpe R1: Die Ladestrategie für den Speicher B1 ist werkseitig auf Differenztemperaturregelung eingestellt und kann im Parametermenü (Kapitel 7.3 "Parameter") angepasst oder auf Zieltemperaturregelung geändert werden.

System aktivieren: siehe Kapitel 7.1 "System wählen".

![](_page_20_Figure_10.jpeg)

- A1: Kollektorfeld
- B1: Speicher
- D1: Drahtbrücke
- R1: Solarkreispumpe
- R2: Umschaltventil Heizungsrücklaufanhebung
- T1: Kollektorfühler
- T2: Fühler Speicher unten
- T3: Fühler Speicher
- Heizungsrücklaufanhebung T4: Fühler Heizungsrücklauf

#### System 3: 1 Kollektorfeld -**1 Speicher mit externem Wärmetauscher**

Beschreibung der Solarfunktion: Die Solarkreispumpe R2 wird eingeschaltet, sobald die Einschalttemperaturdifferenz zwischen Kollektorfeld A1 (T1) und Speicher B1 (T2) erreicht ist. Wird die Ausschalttemperaturdifferenz oder eine Sicherheitsbegrenzung erreicht, schaltet die Solarkreispumpe R2 wieder ab. Die Speicherladepumpe R1 wird eingeschaltet, sobald die Einschalttemperaturdifferenz zwischen externem Wärmetauscher F1 (T3) und Speicher B1 (T2) erreicht ist. Der Speicher wird beladen, bis die Ausschalttemperaturdifferenz zwischen externem Wärmetauscher F1 (T3) und Speicher B1 (T2) oder eine Sicherheitsbegrenzung erreicht wird.

Ladestrategie Speicherladepumpe R1: Die Ladestrategie für den Speicher B1 ist werkseitig auf Zieltemperaturregelung eingestellt und kann im Parametermenü (Kapitel 7.3 "Parameter") angepasst bzw. geändert werden.

Ladestrategie Solarkreispumpe R2: Keine Auswahlmöglichkeit der Ladestrategie nach Differenz- oder Zieltemperaturregelung möglich. Solarkreispumpe R2 arbeitet nach Parameterwerten der Ein- und Ausschalttemperaturdifferenz.

System aktivieren: siehe Kapitel 7.1 "System wählen".

![](_page_21_Figure_7.jpeg)

| Display: 1.1.3 |  |
|----------------|--|

A1: Kollektorfeld

- B1: Speicher
- D1: Drahtbrücke
- F1: Externer Wärmetauscher R1: Speicherladepumpe
- R2: Solarkreispumpe
- T1: Kollektorfühler T2: Fühler Speicher unten
- T3: Fühler ext. Wärmetauscher

![](_page_22_Figure_0.jpeg)

DE

Display: 1.2 [Speicher]

![](_page_22_Figure_2.jpeg)

- A1: Kollektorfeld
- B1: Speicher 1
- B2: Speicher 2
- D1: Drahtbrücke
- R1: Solarkreispumpe 1 R2: Solarkreispumpe 2
- T1: Kollektorfühler
- T2: Fühler Speicher 1 unten
- T3: Fühler Speicher 2 unten

#### System 4: 1 Kollektorfeld – 2 Speicher – Pumpenlogik

**Beschreibung der Solarfunktion:** Wird die Einschalttemperaturdifferenz zwischen Kollektorfeld A1 (T1) und einem der beiden Speicher B1, B2 (T2, T3) erreicht, schaltet die zugehörige Solarkreispumpe R1 bzw. R2 ein. Unter Berücksichtigung der Vorranglogik (Kapitel 7.5 "Speichervorrang") werden beide Speicher B1, B2 nacheinander beladen bis entweder die zugehörige Ausschalttemperaturdifferenz zwischen Kollektorfeld A1 (T1) und Speicher B1, B2 (T2, T3) oder eine Sicherheitsbegrenzung erreicht wird.

Ladestrategie Solarkreispumpe R1: Die Ladestrategie für den Speicher B1 ist werkseitig auf Differenztemperaturregelung eingestellt und kann im Parametermenü (Kapitel 7.3 "Parameter") angepasst oder auf Zieltemperaturregelung geändert werden.

Ladestrategie Solarkreispumpe R2: Keine Auswahlmöglichkeit der Ladestrategie für den Speicher B2 nach Differenz- oder Zieltemperaturregelung möglich. Solarkreispumpe R2 arbeitet nach Parameterwerten der Ein- und Ausschalttemperaturdifferenz.

System aktivieren: siehe Kapitel 7.1 "System wählen".

![](_page_22_Figure_18.jpeg)

# 7.2 Funktionen

Im Untermenü "Funktionen" können zusätzliche Einstellungen am Regler vorgenommen werden.

Folgende Untermenüs können im Menüpunkt "Funktionen" aufgerufen werden:

- Zirkulation 7.2.2
- Nachheizung 7.2.3
- Feststoffkessel 7.2.4
- Schnellbeladung 7.2.5
- Wärmemenge 7.2.6
- Thermostat 7.2.7
- Differenzthermostat 7.2.8
- Intervall 7.2.9
- Stagnationsreduzierung 7.2.10
- Urlaubsfunktion / Rückkühlung 7.2.11
- Anti-Frost 7.2.12
- Anzeige Speicher oben 7.2.13

Eine Übersicht der werkseitigen Einstellungen und der möglichen Einstellbereiche entnehmen Sie der Tabelle unter Kapitel 13.3 "Parameterwerte für Funktionen".

## 7.2.1 Funktion aufrufen

Bevor Sie Einstellungen innerhalb einer Funktion vornehmen, müssen Sie folgende Schritte durchführen:

#### **Funktion wählen**

- SET: ca. 2 sek. lang drücken.
- $\blacktriangleright$   $\triangle \nabla$ : Menüpunkt "Funktionen" wählen.
- ▶ SET: Untermenü "Funktionen" aufrufen.
- $\triangle \nabla$ : Funktion wählen.

#### Funktion aktivieren / deaktivieren

- SET: drücken.
  - ⇒ Display zur Aktivierung (ein) bzw. Deaktivierung (aus) der Funktion wird angezeigt.
- **SET:** ca. 2 sek. lang drücken.
  - ⇒ Die Funktion wird aktiviert bzw. deaktiviert.

#### HINWEIS

Sollte diese Funktion nicht aktiviert werden können, wird ein Infofenster eingeblendet (siehe Kapitel 10 "Infofenster").

### Ausgang wählen

- ► ∇: drücken.
  - ⇒ Display zur Einstellung des Ausgangs wird angezeigt.
- ► SET: drücken.
  ⇒ Ausgang (?) blinkt.
- $\blacktriangleright$   $\triangle \nabla$ : Ausgang wählen.
- **SET:** bestätigen.

![](_page_23_Figure_37.jpeg)

[Funktion]

![](_page_23_Picture_39.jpeg)

![](_page_23_Picture_40.jpeg)

![](_page_23_Picture_41.jpeg)

#### DE

#### HINWEIS

R? oder T? kennzeichnet einen noch nicht gewählten Ausgang oder Eingang. Es können nur Ausgänge gewählt werden, die noch nicht vom jeweiligen System benötigt werden. Eine Doppelbelegung von Ausgängen ist nicht möglich. Eingänge können doppelbelegt werden. Dies wird zusätzlich durch ein Infofenster angezeigt (siehe Kapitel 10).

#### Menü verlassen

ESC: drücken.

#### 7.2.2 Funktion Zirkulation

Eine Zirkulationspumpe kann temperatur- oder impulsabhängig angesteuert werden. Diese Steuerungsarten können auch miteinander kombiniert werden.

**Temperatursteuerung:** Fällt die Temperatur am Zirkulationsrücklauf unter den Wert "ein", wird die Pumpe so lange eingeschaltet, bis die Temperatur den Wert "aus" erreicht.

#### HINWEIS

Um Fehlmessungen durch Wärmeleitung des Rohrs zu vermeiden, sollten Sie bei der Installation des Zirkulationsfühlers einen Mindestabstand von 1,50 m zum Speicher einhalten.

**Impulssteuerung:** Wird die Zirkulationsfunktion über einen Impuls (z.B. von einem Strömungsschalter) angefordert, läuft die Pumpe für die eingestellte Zirkulationsdauer. Anschließend werden für die eingestellte Wartezeit keine erneuten Anforderungen mehr akzeptiert.

#### **Temperatursteuerung aktivieren**

- ✓ Untermenü Funktionen gewählt, siehe "Funktion wählen" (siehe Kapitel 7.2.1).
- ✓ Zirkulation aktiviert, siehe "Funktion aktivieren" (siehe Kapitel 7.2.1).
- ✓ Ausgänge gewählt, siehe "Ausgang wählen" (siehe Kapitel 7.2.1).
- ►  $\nabla$ : drücken.
  - ⇒ Display "Temperaturgesteuert" wird angezeigt.
- SET: drücken.
  - ⇒ Temperatursteuerung ist aktiviert.
- ►  $\nabla$ : drücken.
  - ⇒ Display zum Einstellen des Temperatureingangs und des "ein" und "aus"-Wertes wird angezeigt.
- SET: drücken.
  - ⇒ Im Display blinkt "T" (Temperatureingang Zirkulationsleitung).
- $\blacktriangleright$   $\triangle \nabla$ : Eingang wählen.
- ▶ SET: bestätigen.
  - ⇒ Nach Bestätigung des Temperaturfühlers blinkt der "ein"-Wert.
- $\blacktriangleright$   $\triangle \nabla$ : "ein"-Wert einstellen.
- SET: bestätigen.
  - ⇒ Nach Bestätigung des "ein"-Wertes blinkt der "aus"-Wert.
- ► △∇: "aus"-Wert einstellen.
- **SET:** bestätigen und beenden.
  - ⇒ Die Einstellungen werden gespeichert.

![](_page_24_Picture_32.jpeg)

[Zirkulation]

![](_page_24_Figure_34.jpeg)

Display: 2.1.3 [Temperaturgesteuert]

![](_page_24_Picture_36.jpeg)

Display: 2.1.3.1 [ein]

[aus]

# Impulssteuerung aktivieren

- ✓ Untermenü Funktionen gewählt, siehe "Funktion wählen" (siehe Kapitel 7.2.1).
- ✓ Zirkulation aktiviert, siehe "Funktion aktivieren" (siehe Kapitel 7.2.1).
- ✓ Ausgänge gewählt, siehe "Ausgang wählen" (siehe Kapitel 7.2.1).
- ► ∇: drücken.
  - ⇒ Display "Impulsgesteuert" wird angezeigt.
- SET: drücken.
  - ⇒ Impulssteuerung ist aktiviert.
- ► ∇: drücken.
  - ⇒ Display zum Einstellen des Impulseingangs und der Zirkulationsund Wartezeiten wird angezeigt.
- SET: drücken.
  - ⇒ Impulseingang blinkt.
- ► △▽: Eingang wählen.
- **SET:** bestätigen.
  - ⇒ Nach Bestätigung des Eingangs blinkt die Zirkulationsdauer.
- $\Delta \nabla$ : die Zirkulationsdauer einstellen.
- SET: bestätigen.
  - ⇒ Nach Bestätigung der Zirkulationsdauer blinkt die Wartezeit.
- $\triangle \nabla$ : die Wartezeit einstellen.
- SET: Wartezeit bestätigen und beenden.
   ⇒ Die Einstellungen werden gespeichert.
- **ESC:** Untermenü Zirkulation verlassen.

# 7.2.3 Funktion Nachheizung

Mit dieser Funktion kann ein Ausgang zur zusätzlichen Beheizung des Solarspeichers durch einen Öl- oder Gasbrenner thermostatisch angesteuert werden.

**Temperatursteuerung:** Fällt die Temperatur im oberen Bereich des Speichers unter den Wert "ein" wird der Ausgang so lange eingeschaltet, bis die Temperatur den Wert "aus" erreicht.

# Eingang wählen und Temperaturgrenzwerte einstellen

- ✓ Untermenü Funktionen gewählt, siehe "Funktion wählen" (siehe Kapitel 7.2.1).
- ✓ Nachheizung aktiviert, siehe "Funktion aktivieren" (siehe Kapitel 7.2.1).
- ✓ Ausgänge gewählt, siehe "Ausgang wählen" (siehe Kapitel 7.2.1).
- ► ∇: drücken.
  - ⇒ Display zur Einstellung des Temperatureingangs und der "ein"und "aus"-Werte wird angezeigt.
- SET: drücken.
  - ⇒ Im Display blinkt "T" (Temperatureingang Speicher).
- $\triangle \nabla$ : Eingang wählen.
- SET: bestätigen.
  - ⇒ Im Display blinkt der "ein"-Wert.
- ► △▽: "ein"-Wert einstellen.
- SET: bestätigen.
  - ⇒ Nach Bestätigung des "ein"-Wertes blinkt der "aus"-Wert.
- $\triangle \nabla$ : "aus"-Wert einstellen.
- **SET:** bestätigen.
  - ⇒ Die Einstellungen werden gespeichert.

![](_page_25_Figure_42.jpeg)

Display: 2.1.4 [Impulsgesteuert]

| Eingang:<br>Zirkulation:<br>Wartezeit: | ?<br>2 min<br>10 min |  |
|----------------------------------------|----------------------|--|
|                                        |                      |  |

![](_page_25_Figure_45.jpeg)

![](_page_25_Picture_46.jpeg)

Display: 2.2 [Nachheizung]

Display: 2.2.3 [ein] [aus]

![](_page_26_Figure_0.jpeg)

Display: 2.3 [Feststoffkessel]

7.2.4 Funktion Feststoffkessel

Mit dieser Funktion kann eine Pumpe zur Beheizung eines Speichers durch einen Feststoffkessel angesteuert werden.

Übersteigt die Temperaturdifferenz zwischen Feststoffkessel und Speicher den Wert "ein", liegt die Feststoffkesseltemperatur über dem Wert "min" und die Speichertemperatur unter dem Wert "max", dann wird die Pumpe eingeschaltet. Die Pumpe läuft so lange, bis die Temperaturdifferenz den Wert "aus" unterschreitet, die Feststoffkesseltemperatur unter den Wert "min" fällt oder die Speichertemperatur den Wert "max" erreicht.

#### Eingang zuweisen, Speicher- / Feststoffkesseltemperatur und Ein-/ Ausschalttemperaturdifferenz einstellen

- ✓ Untermenü "Funktionen" gewählt, siehe "Funktion wählen" (siehe Kapitel 7.2.1).
- ✓ Feststoffkessel aktiviert, siehe "Funktion aktivieren" (siehe Kapitel 7.2.1).
- ✓ Ausgänge gewählt, siehe "Ausgang wählen" (siehe Kapitel 7.2.1).
- ► ∇: drücken.

DE

- ⇒ Display zur Einstellung der Temperatureingänge und der Einbzw. Ausschalttemperaturdifferenz erscheint.
- SET: drücken.
  - ⇒ Im Display blinkt "T" (Temperatureingang Speicher).
- $\blacktriangleright$   $\triangle \nabla$ : Eingang wählen.
- ▶ SET: bestätigen.
  - ⇒ Im Display blinkt "T" (Temperatureingang Feststoffkessel).
- $\blacktriangleright$   $\triangle \nabla$ : Eingang wählen.
- ▶ SET: bestätigen.
  - ⇒ Im Display blinkt der "ein"-Wert.
- $\blacktriangleright$   $\triangle \nabla$ : "ein"-Wert einstellen.
- SET: bestätigen.
  - ⇒ Nach Bestätigung des "ein"-Wertes blinkt der "aus"-Wert.
- ► △▽: "aus"-Wert einstellen.
- ▶ SET: bestätigen.
  - ⇒ Die Einstellungen werden gespeichert.

# Temperaturgrenzwerte des Feststoffkessels und des Speichers programmieren

- ► ∇: drücken.
  - ⇒ Display zum Einstellen der Temperaturgrenzwerte f
    ür Speicher und Feststoffkessel wird angezeigt.
- SET: drücken.
  - ⇒ Im Display blinkt "max" (Temperaturmaximalwert des Speichers).
- $\blacktriangleright \bigtriangleup \bigtriangledown$ : "max"-Wert einstellen.
- SET: bestätigen.
  - ⇒ Im Display blinkt "min" (Temperaturmindestwert des Feststoffkessels).
- $\blacktriangleright \bigtriangleup arr : "min"-Wert einstellen.$
- **SET:** bestätigen.
  - ⇒ Die Einstellungen werden gespeichert.

![](_page_26_Figure_37.jpeg)

Display: 2.3.4

![](_page_26_Picture_39.jpeg)

Display: 2.3.3 [ein] [aus]

# 7.2.5 Funktion Schnellbeladung

Mit dieser Funktion wird versucht, durch eine höhere Ladetemperatur eine schnellere Beladung des oberen Speicherbereichs zu realisieren, um ein Nachheizen durch den konventionellen Kessel möglichst frühzeitig zu vermeiden.

Sinkt die Temperatur im oberen Speicherbereich unter den Wert "ein", wechselt die Ladestrategie des Speichers 1 von Differenzbeladung auf die Zieltemperaturbeladung. Mit Hilfe der Drehzahlregelung des Reglers wird nun versucht, den Speicher auf einem höheren Temperaturniveau zu beladen.

# Eingang für den oberen Speicherbereich und Ein- / Ausschalttemperatur einstellen

- ✓ Untermenü Funktionen gewählt, siehe "Funktion wählen" (siehe Kapitel 7.2.1).
- ✓ Schnellbeladung aktiviert, siehe "Funktion aktivieren" (siehe Kapitel 7.2.1).
- ► ∇: drücken.
  - ⇒ Display zur Einstellung des Temperatureingangs und der "ein"und "aus"-Werte wird angezeigt.
- SET: drücken.
  - ⇒ Im Display blinkt "T" (Temperatureingang Speicher oben).
- ► △▽: Eingang wählen.
- SET: bestätigen.
  - ⇒ Im Display blinkt der "ein"-Wert der Schnellbeladung.
- ► △∇: "ein"-Wert einstellen.
- SET: bestätigen.
  - ⇒ Nach Bestätigung des "ein"-Wertes blinkt der "aus"-Wert.
- $\triangle \nabla$ : "aus"-Wert einstellen.
- ► SET: bestätigen.
  - ⇒ Die Einstellungen werden gespeichert.

# HINWEIS

Um eine bewährte Funktionsweise der Schnellbeladung beizubehalten, wird beim Verstellen des "ein"-Werts der "aus"-Wert mit verändert.

# 7.2.6 Funktion Wärmemenge

Der Regler verfügt über eine Wärmemengenzählerfunktion. Hiermit kann beispielsweise die von der Solaranlage in den Speicher eingespeiste Wärmemenge erfasst werden. Es müssen dabei die Temperaturen sowohl im Vor- als auch im Rücklauf und die Durchflussmenge der Solaranlage erfasst werden. Der Durchfluss kann mittels der Pumpendrehzahl annähernd berechnet werden. Da die Wärmemenge vom Glykolanteil im Fluid abhängig ist, wird dieser in der Berechnung ebenfalls berücksichtigt. Aus diesen Werten ermittelt der Regler die Wärmemenge und zeigt diese im Display an.

# Einstellen der Durchflussermittlung und Glykolanteil

- ✓ Untermenü "Funktionen" gewählt, siehe "Funktion wählen" (siehe Kapitel 7.2.1).
- ✓ Wärmemenge aktiviert, siehe "Funktion aktivieren" (siehe Kapitel 7.2.1).

![](_page_27_Picture_28.jpeg)

![](_page_27_Picture_29.jpeg)

![](_page_27_Picture_30.jpeg)

[aus]

![](_page_27_Picture_31.jpeg)

[Wärmemenge]

[ohne Durchflusssensor]

| <b>→</b> ∭ <b>①</b> ?[] |  |
|-------------------------|--|
| Ũ                       |  |
|                         |  |

Display: 2.5.3 [warm] [kalt]

| <br>[] R1:<br>max: 0 l/Imp<br>min: 0 l/Imp |
|--------------------------------------------|

Display: 2.5.4 [Durchfluss]

DE

- ▷ ∇: drücken.
- ⇒ Display zum Einstellen des Glykolanteils wird angezeigt.
- SET: drücken.
  - ⇒ Im Display blinkt "Glykolanteil".
- $\blacktriangleright$   $\triangle \nabla$ : Wert einstellen.
- SET: bestätigen.
  - ⇒ Die Einstellungen werden gespeichert.

Eingänge für Temperatursensoren zuweisen

- ▷ ∇: drücken.
  - ⇒ Display zur Einstellung der Temperatureingänge wird angezeigt.
- SET: drücken.
  - ⇒ Im Display blinkt "T" (Eingang für Vorlauftemperatur).
- $\triangle \nabla$ : Eingang wählen.
- ▶ SET: bestätigen.
  - ⇒ Im Display blinkt "T" (Eingang für Rücklauftemperatur).
- $\Delta \nabla$ : Eingang wählen.
- SET: bestätigen.

# Durchfluss für die angeschlossenen Solarkreispumpen ermitteln

- ► ∇: drücken.
  - ⇒ Display zur Einstellung des "min/max"-Durchflusses wird angezeigt.
- SET: drücken.
  - ➡ Im Display blinkt der "max"-Wert und die Pumpe beginnt mit maximaler Drehzahl zu laufen.
- An der Durchflussanzeige der Pumpengruppe muss nun der Durchflusswert abgelesen werden.
- $\Delta \nabla$ : Durchflusswert eingeben.
- **SET:** bestätigen.
  - ➡ Im Display blinkt der "min"-Wert und die Pumpe beginnt mit minimaler Drehzahl zu laufen.
- ► An der Durchflussanzeige der Pumpengruppe muss nun der Durchflusswert abgelesen werden.
- $\blacktriangleright$   $\triangle \nabla$ : Durchflusswert eingeben.
- **SET:** bestätigen.

#### **HINWEIS**

- Sind am Regler weitere Solarkreispumpen (bspw. System 2 Speicher) angeschlossen, muss der Durchfluss für diese Pumpen wie beschrieben ermittelt und eingegeben werden.
- Wird zu einem späteren Zeitpunkt die Mindestpumpendrehzahl im Parametermenü oder die Pumpenstufe an der Pumpe verändert, muss zur genaueren Berechnung der Wärmemenge der Durchfluss neu ermittelt und eingestellt werden.
- Befindet sich der Kollektor im Stagnationszustand, wird der Pumpenanlauf blockiert um Schäden zu vermeiden. Ein entsprechendes Infofenster wird eingeblendet.

# 7.2.7 Funktion Thermostat

Mit dieser Funktion kann ein Ausgang des Reglers in Abhängigkeit eines vorgegebenen Temperaturbereiches angesteuert werden. Je nach Temperatureinstellung kann die Thermostatfunktion wahlweise bei Unterschreiten (heizen) oder Überschreiten (kühlen) einer Temperatur aktiv werden.

**Bei "ein"-Wert größer "aus"-Wert**: Steigt die Temperatur über den vorgegebenen "ein"-Wert, wird der Ausgang so lange geschaltet, bis die Temperatur unter den "aus"-Wert fällt.

**Bei "ein"-Wert kleiner "aus"-Wert:** Fällt die Temperatur unter den vorgegebenen "ein"-Wert, wird der Ausgang so lange geschaltet, bis die Temperatur über den "aus"-Wert steigt.

# Eingang und Temperaturwerte festlegen

- ✓ Untermenü "Funktionen" gewählt, siehe "Funktion wählen" (siehe Kapitel 7.2.1).
- ✓ Thermostat aktiviert, siehe "Funktion aktivieren" (siehe Kapitel 7.2.1).
- ✓ Ausgänge gewählt, siehe "Ausgang wählen" (siehe Kapitel 7.2.1).
- ► ∇: drücken.
  - ⇒ Display zur Einstellung des Temperatureingangs und der "ein"und "aus"-Werte wird angezeigt.
- SET: drücken.
  - ⇒ Im Display blinkt "T" (Temperatureingang).
- ▶ △▽: Eingang wählen.
- **SET:** Eingang bestätigen.
  - ⇒ Im Display blinkt der "ein"-Wert.
- ► △▽: "ein"-Wert einstellen.
- SET: bestätigen.
  - ⇒ Nach Bestätigung des "ein"-Wertes blinkt der "aus"-Wert.
- $\Delta \nabla$ : "aus"-Wert einstellen.
- SET: bestätigen.
  - ⇒ Die Einstellung wird gespeichert.

#### HINWEIS

30

"ein"- und "aus"-Wert dürfen nicht gleich sein, da sonst der Thermostat inaktiv bleibt. [......] on-off ●──●/▷▲

[Thermostat]

DE

![](_page_29_Picture_27.jpeg)

[ein] [aus]

![](_page_30_Picture_0.jpeg)

Display: 2.7 [Differenz-Thermostat]

![](_page_30_Picture_2.jpeg)

Display: 2.7.3 [ein] [aus] 7.2.8 Funktion Differenzthermostat

Mit dieser Funktion kann ein Ausgang des Reglers in Abhängigkeit einer vorgegebenen Temperaturdifferenz angesteuert werden.

Steigt die Temperaturdifferenz über den vorgegebenen "ein"-Wert, wird der Ausgang so lange geschaltet, bis die Temperaturdifferenz unter den "aus"-Wert fällt. Zur Funktionsoptimierung kann die Entladung der Wärmequelle auf einen bestimmten Temperaturbereich eingegrenzt und die Beladung des Wärmeziels auf einen Maximalwert begrenzt werden.

#### Eingänge und Schaltwerte festlegen

- ✓ Untermenü "Funktionen" gewählt, siehe "Funktion wählen" (siehe Kapitel 7.2.1).
- ✓ Differenzthermostat aktiviert, siehe "Funktion aktivieren" (siehe Kapitel 7.2.1).
- ✓ Ausgänge gewählt, siehe "Ausgang wählen" (siehe Kapitel 7.2.1).
- ►  $\nabla$ : drücken.

DE

- ➡ Display zur Einstellung der Temperatureingänge und Schaltwerte wird angezeigt.
- **SET:** drücken.
  - ⇒ Im Display blinkt "T" (Temperatureingang für die Wärmequelle).
- $\triangle \nabla$ : Eingang (der Wärmequelle) wählen.
- ▶ SET: bestätigen.

⇒ Im Display blinkt "T" (Temperatureingang für das Wärmeziel).

- $\blacktriangleright$   $\triangle \nabla$ : Eingang (des Wärmeziels) wählen.
- **SET:** bestätigen.
  - ⇒ Nach Bestätigung des Wärmezieleingangs blinkt der "ein"-Wert.
- $\Delta \nabla$ : "ein"-Wert einstellen.
- ▶ SET: bestätigen.
  - ⇒ Nach Bestätigung des "ein"-Wertes blinkt der "aus"-Wert.
- $\triangle \nabla$ : "aus"-Wert einstellen.
- ▶ SET: bestätigen.
  - ⇒ Die Einstellungen werden gespeichert.

#### Grenzwerte der Wärmequelle festlegen

- ► ∇: drücken.
  - ⇒ Display zum Einstellen der Grenzwerte (max., min.) der Wärmequelle wird angezeigt.
- SET: drücken.
  - ⇒ Im Display blinkt "max" (Maximalwert der Wärmequelle).
- $\blacktriangleright$   $\triangle \nabla$ : Maximalwert einstellen.
- SET: bestätigen.
  - ⇒ Nach Bestätigen des Maximalwertes blinkt "min" (Minimalwert der Wärmequelle).
- $\triangle \nabla$ : Minimalwert einstellen.
- **SET:** bestätigen.
  - ⇒ Die Einstellungen werden gespeichert.

![](_page_30_Figure_38.jpeg)

Display: 2.7.4

#### Grenzwerte des Wärmeziels festlegen

- ►  $\nabla$ : drücken.
  - ⇒ Display zum Einstellen des Grenzwertes des Wärmeziels wird angezeigt.
- SET: drücken.
  - ⇒ Im Display blinkt "max." (Maximalwert des Wärmeziels).
- $\Delta \nabla$ : Maximalwert einstellen.
- ▶ SET: bestätigen.

#### 7.2.9 Funktion Intervall

Konstruktionsbedingt kann bei einigen Kollektortypen die Temperatur nicht an der geeigneten Stelle erfasst werden. In diesen Fällen muss der Solarkreis regelmäßig kurz angefahren werden, um die tatsächliche Wärme vom Sammelrohr an den Kollektorfühler zu leiten. Ist die Intervallfunktion aktiviert, schaltet der Regler die Pumpe gemäß den Einstellungen automatisch ein.

#### Intervallfunktion einstellen

- ✓ Untermenü "Funktionen" gewählt, siehe "Funktion wählen" (siehe Kapitel 7.2.1).
- ✓ Intervall aktiviert, siehe "Funktion aktivieren" (siehe Kapitel 7.2.1).
- ►  $\nabla$ : drücken.
  - ⇒ Display zum Einstellen der Intervall- und Testzeit wird angezeigt.
- SET: drücken.
- ▶  $\Delta \nabla$ : Intervall-Dauer einstellen.
- ▶ SET: bestätigen.
  - ⇒ Nach Bestätigung der "Intervall"-Dauer blinkt die "Test"-Dauer (Einschaltdauer der Pumpe).
- $\blacktriangleright$   $\triangle \nabla$ : Test-Dauer einstellen.
- SET: bestätigen.
  - ⇒ Die Einstellungen werden gespeichert.

| max: 60°C      |
|----------------|
| Display: 2.7.5 |
|                |
|                |
| Display: 2.8   |
| [Intervall]    |
|                |
|                |
|                |
|                |
|                |
|                |

| Intervall<br>Test | 15 min<br>10 s |  |
|-------------------|----------------|--|
| Display: 2.8.2    |                |  |

[Intervall] [Test]

DE

![](_page_32_Figure_0.jpeg)

Display: 2.9 [Stagnations-Reduzierung]

![](_page_32_Picture_2.jpeg)

Diese Funktion verzögert das Beladungsende des Speichers, um die Stillstandszeit der Anlage mit hohen Temperaturen (Stagnation) zu verkürzen oder sogar zu vermeiden. Dazu wird die Pumpe immer wieder gestoppt und erst bei höheren Kollektortemperaturen wieder kurz angefahren. Bei höheren Kollektortemperaturen sinkt der Wirkungsgrad stark ab und die Beladung dauert dadurch länger. Ein evtl. Stagnationsbeginn verschiebt sich somit zeitlich nach hinten. Stagnationsreduzierung kann nur aktiviert bzw. deaktiviert werden.

## HINWEIS

DE

Es ist möglich, dass hierbei der Speicher mit einer höheren Solartemperatur beladen wird. Priorität hat aber stets die eingestellte Speichermaximaltemperatur. Diese wird ebenso weiter berücksichtigt wie andere Sicherheitsbegrenzungen.

#### Funktion Stagnationsreduzierung aktivieren

- ✓ Untermenü "Funktionen" gewählt, siehe "Funktion wählen" (siehe Kapitel 7.2.1).
- ✓ Funktion Stagnationsreduzierung aktiviert, siehe "Funktion aktivieren" (siehe Kapitel 7.2.1).

## 7.2.11 Funktion Urlaub / Rückkühlung

Bei zu geringer oder fehlender Warmwasserabnahme durch den Verbraucher (z.B. während der Urlaubszeit) kann das Solarsystem aufgrund eines vollständig erhitzten Speichers frühzeitig in Verdampfung gehen und ist somit einer höheren thermischen Belastung ausgesetzt.

Erreicht der Speicher bei aktivierter Urlaubsfunktion eine Temperatur von 10 K unterhalb der eingestellten Speichermaximaltemperatur, versucht der Regler den Speicher im unteren Bereich gezielt bis auf die eingestellte Speichermindesttemperatur zu entladen.

Diese Funktion arbeitet stets mit dem am niedrigsten priorisierten Speicher.

#### Speichermindesttemperatur festlegen

- ✓ Untermenü "Funktionen" gewählt, siehe "Funktion wählen" (siehe Kapitel 7.2.1).
- ✓ Funktion Urlaub / Rückkühlung aktiviert, siehe "Funktion aktivieren" (siehe Kapitel 7.2.1).
- ►  $\nabla$ : drücken.
  - Display zum Einstellen der Speichermindesttemperatur wird angezeigt.
- SET: drücken.
  - ⇒ min. Wert blinkt.
- $\Delta \nabla$ : Mindesttemperaturwert für Speicher einstellen.
- **SET:** bestätigen.

#### HINWEIS

Diese Funktion sollte nur bei längerer Abwesenheit aktiviert werden. Bitte deaktivieren Sie nach Rückkehr diese Funktion um nicht unnötig Energie über den Kollektorkreis zu verschwenden.

![](_page_32_Picture_24.jpeg)

Display: 2.10 [Urlaubsfunktion/ Rückkühlung]

![](_page_32_Picture_26.jpeg)

Display: 2.10.2

# 7.2.12 Funktion Anti-Frost

Mit Aktivierung der Antifrostfunktion wird die Solarkreispumpe eingeschaltet, wenn die Kollektortemperatur unter +5 °C sinkt. Dadurch wird Wärme aus dem unteren Bereich des Speichers durch den Kollektor gepumpt und versucht, ein Einfrieren des Kollektors zu verhindern.

Erreicht der Kollektor eine Temperatur von  $+7\,\,^\circ \! C$ , wird die Pumpe wieder abgeschaltet.

Diese Funktion ist nur bei Systemen ohne Frostschutzmittel im Wärmeträgerfluid sinnvoll.

Die Antifrostfunktion kann nur aktiviert bzw. deaktiviert werden.

# **Funktion Anti-Frost aktivieren**

- ✓ Untermenü "Funktionen" gewählt, siehe "Funktion wählen" (siehe Kapitel 7.2.1).
- ✓ Funktion Anti-Frost aktiviert, siehe "Funktion aktivieren" (siehe Kapitel 7.2.1).

# 

## Einfrieren der Solaranlage trotz aktivierter Antifrostfunktion!

- Antifrostfunktion arbeitet stets mit dem am höchsten priorisierten Speicher, ggf. ist dieser nachzuheizen
- Bei Stromausfall (Antifrostfunktion außer Betrieb).
- Bei Fühlerbruch oder -kurzschluss an Kollektorfühler oder -leitung.
- Bei länger anhaltendem Frost (wegen eingeschränkter Wärmebevorratung des Wasserspeichers).
- Bei Kollektoren in windexponierter Aufständerung.
- Ist mit länger anhaltendem Frost zu rechnen, Wärmeträgerflüssigkeit für Solaranlagen verwenden. Es wird empfohlen, generell Wärmeträgerflüssigkeit mit Frostschutzmittel für Solaranlagen zu verwenden.

# 7.2.13 Funktion Anzeige Speicher oben

Die Funktion Anzeige Speicher oben dient nur als zusätzliche Anzeige und hat keine Auswirkung auf die Regelung.

- ✓ Untermenü Funktionen gewählt, siehe "Funktion wählen" (siehe Kapitel 7.2.1).
- ✓ Anzeige Speicher oben aktiviert, siehe "Funktion aktivieren" (siehe Kapitel 7.2.1).
- ► ∇: drücken.
  - Display zur Speicherauswahl und des zugehörigen Temperaturfühlers erscheint
- SET: drücken.
  - ⇔ Im Display blinkt der Temperaturfühler oben.
- ▶  $\Delta \nabla$ : Temperaturfühler einstellen.
- SET: bestätigen.
  - ➡ Im Display blinkt Speicherauswahl.
- $\triangle \nabla$ : Speicher einstellen.
- **SET:** bestätigen.

# HINWEIS

Es stehen zwei voneinander unabhänginge "Speicher oben"-Einstellungen zur Verfügung.

Display: 2.11

![](_page_33_Picture_33.jpeg)

![](_page_33_Picture_34.jpeg)

[Anzeige Speicher oben]

![](_page_33_Figure_36.jpeg)

[für Speicher]

![](_page_34_Figure_0.jpeg)

[Parameter]

## 7.3 Parameter

Der Regler ist ab Werk so eingestellt, dass er für die meisten Anwendungsfälle ohne Veränderung dieser Werte verwendet werden kann.

Um das System individuell anpassen zu können, lassen sich alle Parameter in gewissen Grenzen verändern. Dabei sind die Betriebsdaten der verwendeten Solarkomponenten zu beachten!

## HINWEIS

DE

Die Parametereinstellungen sind abhängig vom ausgewählten Solarsystem. Das heißt, dass nicht immer alle Parametereinstellungen zur Verfügung stehen.

Folgende Parameter können aufgerufen und eingestellt werden:

- Maximaltemperatur Speicher 1, Speicher 2
- Einschalttemperaturdifferenz Solar 1, Solar 2
- Ausschalttemperaturdifferenz Solar 1, Solar 2
- Maximale Kollektortemperatur
- Minimale Kollektortemperatur
- Einschalttemperaturdifferenz Rücklaufanhebung
- Ausschalttemperaturdifferenz Rücklaufanhebung
- Maximaltemperatur Ladekreis 1
- Minimaltemperatur Ladekreis 1
- Beladestrategie Speicher 1
- Drehzahlregelung Pumpe R1

#### 7.3.1 Parameter aufrufen und einstellen

#### **Parameter aufrufen**

- ▶ SET: ca. 2 sek. lang drücken.
- ► △▽: Menüpunkt Parameter wählen.
- ▶ SET: Untermenü aufrufen.
- $\blacktriangleright \bigtriangleup \bigtriangledown$ : Parameter wählen.

#### Parameterwert einstellen

- ✓ Untermenü Parameter gewählt, siehe "Parameter aufrufen".
- **SET:** drücken.
  - Display mit ausgewähltem System und zugehörigem Parameterwert blinkt.
- $\blacktriangleright \ \triangle \nabla$ : Wert einstellen.
- **SET:** bestätigen.

#### Parameter verlassen

**ESC:** bestätigen.

#### **HINWEIS**

Die Parameter "Beladestrategie" und "Drehzahlregelung" können wie folgt verändert werden.

![](_page_34_Figure_35.jpeg)

[Maximaltemperatur Speicher 1]

![](_page_34_Figure_37.jpeg)

Beispieldisplay

[Beladestrategie Speicher 1]

#### 7.3.2 Parameter Beladestrategie einstellen

✓ Parameter "Beladestrategie" aufrufen, (siehe Kapitel 7.3.1).

#### SET: drücken.

 Display zur Einstellung der Differenz- oder Zieltemperaturregelung wird angezeigt.

#### Beladestrategie zwischen Differenz- oder Zieltemperaturregelung auswählen.

- **SET:** ca. 2 sek. lang drücken.
  - ⇒ Zwischen Differenz- (dT) und Zieltemperaturregelung (T) auswählen.

#### Differenz- bzw. Zieltemperaturwert einstellen

- SET: drücken.
  - $\Rightarrow$  Im Display blinkt der Differenztemperaturwert (z.B. dT=8 K).
- ► △∇: Differenztemperaturwert einstellen.
- SET: bestätigen.
  - ⇒ Im Display blinkt der Zieltemperaturwert (z.B. T=60 °C).
- $\Delta \nabla$ : Zieltemperaturwert einstellen.
- SET: bestätigen.
  - ⇒ Einstellungen werden gespeichert.

#### 7.3.3 Parameter Drehzahlregelung einstellen

- ✓ Parameter "Drehzahlregelung" aufrufen, (siehe Kapitel 7.3.1).
- SET: drücken.
  - ⇒ Display zur Aktivierung (ja), Deaktivierung (nein) der Drehzahlregelung wird angezeigt.

#### Drehzahlregelung aktivieren bzw. deaktivieren

- SET: ca. 2 sek. lang drücken.
  - ⇒ Zwischen Drehzahlregelung "ja" und "nein" auswählen.

#### Mindestdrehzahl einstellen

- SET: drücken.
  - ⇔ Wert für min. Drehzahl blinkt.
- $\Delta \nabla$ : Mindestdrehzahl einstellen.
- SET: bestätigen.
  - ⇒ Einstellungen werden gespeichert.

![](_page_35_Figure_31.jpeg)

![](_page_35_Figure_32.jpeg)

![](_page_35_Figure_33.jpeg)

![](_page_35_Figure_34.jpeg)

![](_page_35_Figure_35.jpeg)

Display: 3.24 Einstellfenster

[nein] [ja]

![](_page_36_Picture_0.jpeg)

Display: 4 [Speichervorrang] Wird ein 2-Speichersystem ausgewählt, kann zusätzlich der Speichervorrang festgelegt werden.

Bei **aktiviertem** Speichervorrang können ein Vor- und ein Nachrangspeicher definiert werden. Soll einer der beiden Speicher bewusst nicht beladen werden, lässt sich dieser aus dem Speichervorrang "entfernen".

Bei **deaktiviertem** Speichervorrang werden die Speicher gleichberechtigt beladen.

#### Regelung

DE

Bei aktiviertem Speichervorrang versucht der Regler vorzugsweise, den Vorrangspeicher zu beladen. Sollte dies jedoch aufgrund einer zu geringen Kollektortemperatur zunächst nicht möglich sein, wird – wenn möglich – die Beladung des Nachrangspeichers vorgezogen. In diesem Fall führt der Regler regelmäßig (alle 30 Minuten) Tests durch, um zu prüfen, ob inzwischen der Vorrangspeicher beladen werden kann. Dieser Test kann einige Minuten dauern, da sich das Kollektorfeld entsprechend erwärmen muss. Aus dieser Erwärmung erstellt der Regler eine Prognose, ob die Beladung des Vorrangspeichers in absehbarer Zeit möglich ist.

Bei deaktiviertem Speichervorrang beginnt der Regler – wenn möglich – mit der Beladung des kältesten Speichers und belädt diesen, bis dessen Temperatur über der des anderen Speichers liegt. Dann wechselt die Beladung auf den anderen Speicher. Auf diese Weise werden beide Speicher abwechselnd gleichberechtigt erwärmt.

#### Speichervorrang aufrufen

- **SET:** ca. 2 sek. lang drücken.
- ► △∇: Menüpunkt Speichervorrang wählen.

#### Speichervorrang aktivieren / deaktivieren

- **SET:** drücken.
  - ⇒ Display zur Aktivierung (ein) bzw. Deaktivierung (aus) des Speichervorrangs wird angezeigt.
- SET: ca. 2 sek. lang drücken.
  - ⇒ Speichervorrang wird aktiviert bzw. deaktiviert.

# Speichervorrang festlegen (falls Speichervorrang aktiviert)

- ► ∇: drücken.
  - ⇒ Display zum Einstellen des Speichervorrangs wird angezeigt.
- SET: drücken.
  - ⇒ Speichervorrang blinkt.
- $\Delta \nabla$ : Speichervorrang einstellen.
- SET: bestätigen.

![](_page_36_Figure_24.jpeg)

Display: 4.1 [aus] [ein]

![](_page_36_Picture_26.jpeg)

Display: 4.2

# 7.5 Sprache

#### Sprache aufrufen und auswählen

- **SET:** ca. 2 sek. lang drücken.
- $\Delta \nabla$ : Menüpunkt Sprache wählen.
- SET: drücken.
  - ⇒ Display Sprache erscheint.
- SET: drücken.
  - ⇒ Die eingestellte Sprache blinkt.
- $\Delta \nabla$ : Sprache wählen.
- SET: bestätigen.

#### 7.6 Werkseinstellungen

#### Auf Werkseinstellungen zurücksetzen

- **SET:** ca. 2 sek. lang drücken.
- ► △∇: Menüpunkt Werkseinstellungen wählen.
- SET: drücken.
  - ⇒ Display "Alle Werte zurücksetzen?" erscheint.
- SET: drücken.
  - ⇒ Alle Werte werden auf Werkseinstellung zurückgesetzt. Der Regler führt einen Neustart durch. Der Regler muss nun erneut konfiguriert werden (siehe Kapitel 5 "Erstinbetriebnahme").

## HINWEIS

Beim Zurücksetzen des Reglers auf "Werkseinstellungen" werden sämtliche Einstellungen auf den Auslieferungszustand des Reglers zurückgesetzt.

Folgende Werte bleiben erhalten:

- max.-/min.-Werte der Temperaturfühler
- Betriebsstunden der Ausgänge
- max. -Wärmeleistung
- Wärmemengen

![](_page_37_Figure_25.jpeg)

Display: 5 [Sprache]

![](_page_37_Picture_27.jpeg)

Display: 5.1

[Deutsch]

![](_page_37_Picture_30.jpeg)

[Werkseinstellungen]

| []                     | 5ET → []<br>65C → [] |
|------------------------|----------------------|
| Display: 6.1           |                      |
| [Alle Werte<br>zurück- | [ja]                 |
| setzen?]               | [nein]               |

DE

# 8 Automatikbetrieb

#### Symboldarstellung

Im "Automatik"-Betrieb des Reglers wird auf dem Display die Statusanzeige mit dem ausgewählten Solarsystem und zusätzlich eingestellten Funktionen angezeigt. Über die Bedientasten (Pfeil-Taste nach oben, Pfeil-Taste nach unten) können die Werte der einzelnen Fühler, die Laufzeiten der Ausgänge sowie der zusätzlich eingestellten Funktionen abgerufen werden. Weitere Symbole geben Auskunft über den Systemzustand der Solaranlage.

Die unterschiedlichen Symbole erscheinen, sobald zusätzliche Funktionen aktiviert bzw. Parameterwerte über- oder unterschritten werden. In der nachfolgenden Displaydarstellung werden als Beispiel alle Symbole gleichzeitig dargestellt, die in der Praxis jedoch in verschiedenen Kombinationen erscheinen.

![](_page_38_Figure_4.jpeg)

- 1 Symbol für Einschaltbedingung des Solarkreises erfüllt
- 2 Symbol für Kollektormaximaltemperatur erreicht
- 3 Symbol für den aktuell ausgewählten Temperaturfühler
- 4 Symbol für den Solarkreis
- 5 Symbol für den Speicher
- 6) Symbol (off) für deaktivierten Speicher
- 7 Anzeige des aktuellen Messwerts wie Temperaturwerte und Betriebsstunden der Ausgänge
- 8) Symbol für die aktivierte Funktion Anti-Frost.

- 9 Symbol für die aktivierte Funktion Urlaub/ Rückkühlung
- Symbol (max) für Speichermaximaltemperatur erreicht
- 11) Symbol für externen Wärmetauscher
- 12) Symbol für 3-Wege-Umschaltventil
- 13) Symbol für Pumpe

### Umschalten der Displayanzeige

- ► △∇: drücken.
  - ➡ Im Display erscheinen der Reihe nach folgende Werte und Anzeigen:
- Temperaturfühler des eingestellten Systems und zugehörige aktuelle Temperaturwerte.
- Ausgänge und zugehörige Laufzeiten.
- Funktionen und deren zusätzliche Messwerte.
   ⇒ Die zusätzlich eingestellten Funktionen werden angezeigt.

# 8.2 Min-/Max-Anzeige Temperaturfühler

#### Anzeige der Min-/Max-Werte

- $\Delta \nabla$ : betreffenden Temperatursensor wählen.
- **SET:** Infofenster aufrufen.
  - ⇒ Min-/Max-Werte werden angezeigt.

#### Min-/Max-Werte zurücksetzen

- ▶ SET: 2 sek. lang drücken.
  - ⇒ Min-/Max-Werte werden auf aktuelle Temperatur zurückgesetzt.

## HINWEIS

Die Minimal- und Maximalwerte der angeschlossenen Temperaturfühler werden stets gespeichert und können abgerufen werden.

Die gespeicherten Werte können jederzeit zurückgesetzt werden.

# 8.3 Betriebsstundenanzeige Pumpen und Umschaltventile

#### Anzeige der Betriebsstunden

- $\triangle \nabla$ : betreffende Pumpe / Ventil wählen.
- SET: Infofenster aufrufen.
   Betriebsstundenzähler wird angezeigt.

#### Betriebsstunden zurücksetzen

- ✓ Betriebsstunden aufgerufen.
- SET: ca. 2 sek. drücken.
  - ⇒ Deltawert (Δ) wird auf Null zurückgesetzt.

Die Betriebsstunden der Ausgänge werden stets gespeichert.

Es wird unterschieden zwischen Gesamtbetriebsstunden ( $\Sigma$ ) und Deltabetriebsstunden ( $\Delta$ ). Gesamtbetriebsstunden können nicht zurückgesetzt werden. Deltabetriebsstunden können jederzeit auf Null zurückgesetzt werden.

![](_page_39_Figure_28.jpeg)

![](_page_39_Picture_29.jpeg)

![](_page_39_Figure_30.jpeg)

# 9 Fehlersuche

Der Regler ist ein Qualitätsprodukt und wurde für viele Jahre Dauergebrauch konzipiert. Sollte dennoch ein Fehler auftreten, liegt häufig die Fehlerursache nicht im Regler, sondern in den peripheren Systemelementen. Die nachfolgende Beschreibung einiger Fehlerursachen soll dem Installateur und dem Betreiber helfen, den Fehler einzugrenzen, um das System so schnell wie möglich wieder instand zu setzen und unnötige Kosten zu vermeiden. Natürlich können nicht alle möglichen Fehlerursachen aufgelistet werden. Jedoch finden Sie hier die gängigsten Fehlerursachen, die den größten Teil der möglichen Fehler abdecken. Senden Sie den Regler erst ein, nachdem Sie sichergestellt haben, dass nicht einer der beschriebenen Störfälle aufgetreten ist.

# \Lambda GEFAHR

Lebensgefahr durch Stromschlag!

- Alle Arbeiten am geöffneten Regler dürfen nur durch eine Fachkraft ausgeführt werden.
- Vor dem Öffnen des Gehäuses, Regler von der Stromversorgung trennen.

![](_page_40_Picture_7.jpeg)

# 9.1 Fehlerursachen

# **Regler zeigt keine Funktion:**

| Nebenbedingung                                                           | Mögliche Ursache                                | Vorgehensweise                                                                                                    |
|--------------------------------------------------------------------------|-------------------------------------------------|----------------------------------------------------------------------------------------------------|
| <ul><li>Display zeigt nichts an</li><li>Displaybeleuchtung aus</li></ul> | Spannungsversorgung des<br>Reglers unterbrochen | <ul> <li>Netzleitung des Reglers prüfen</li> <li>Sicherung der Spannungsversorgung<br/>prüfen</li> <li>Sicherung am Regler prüfen<br/>(Ersatzsicherung im Gehäuse)</li> </ul> |

# Solarpumpe läuft nicht, obwohl Einschaltbedingung erfüllt ist:

| Nebenbedingung                                               | Mögliche Ursache                                               | Vorgehensweise                                                                                                    |
|--------------------------------------------------------------|----------------------------------------------------------------|----------------------------------------------------------------------------------------------------|
| Pumpensymbol im Display<br>rotiert                           | Spannungsversorgung<br>der Pumpe unterbrochen                  | <ul> <li>Netzleitung der Pumpe prüfen</li> <li>Sicherung im Regler prüfen (Ersatzsi-<br/>cherung im Gehäuse)</li> </ul> |
|                                                              | Pumpe sitzt fest                                               | Pumpe gangbar machen, evtl. aus-<br>tauschen                                                                            |
| Pumpensymbol im Display rotiert nicht                        | Speichermaximaltempe-<br>ratur erreicht                        | • kein Fehler                                                                                                    |
|                                                              | Kollektormaximaltempe-<br>ratur erreicht                       |                                                                                                    |
|                                                              | Bei Mehrspeichersystem:     System steht wegen     Vorrangtest |                                                                                                    |
|                                                              | Kollektormindesttempe-<br>ratur nicht erreicht                 |                                                                                                    |
|                                                              | Belademaximaltempera-<br>tur erreicht                          |                                                                                                    |
|                                                              | Stagnationsreduzierung     aktiviert                           |                                                                                                    |
|                                                              | Speicher ist deaktiviert                                       |                                                                                                    |
| Pumpensymbol im Display rotiert nicht                        | Betriebsschalter steht auf<br>manuelle Bedienung und           | Betriebsschalter auf Automatikbe-<br>trieb stellen.                                                                     |
| Displaybeleuchtung rot                                       | Pumpenausgang auf "aus"                                        |                                                                                                    |
| <ul> <li>Im Display blinkt "Werk-<br/>zeugsymbol"</li> </ul> |                                                                |                                                                                                    |
| Pumpensymbol im Display rotiert nicht                        | Kurzschluss oder Unterbre-<br>chung eines Temperatur-          | Am Regler aktuelle Werte aller<br>angeschlossenen Temperaturfühler                                                      |
| • Displaybeleuchtung blinkt rot                              | fühlers                                                        | <ul> <li>abfragen.</li> <li>Defekten Sensor und/oder Sensorlei-<br/>tung prüfen</li> </ul>                              |
|                                                              |                                                                |                                                                                                    |

## Solarpumpe läuft, obwohl Einschaltbedingung nicht erfüllt ist:

| Nebenbedingung                                                                                                    | Mögliche Ursache                                                                                                    | Vorgehensweise                                                           |
|----------------------------------------------------------------------------------------------------|----------------------------------------------------------------------------------------------------|--------------------------------------------------------------------------|
| Pumpensymbol im<br>Display rotiert                                                                                                | <ul> <li>Intervallfunktion aktiv</li> <li>Urlaubsfunktion aktiv</li> <li>Antifrostfunktion aktiv</li> <li>Blockierschutz aktiv</li> </ul> | <ul><li>kein Fehler</li><li>Funktionen ggf. deaktivieren</li></ul>       |
| <ul> <li>Symbol rotiert</li> <li>Display ist rot hin-<br/>terlegt</li> <li>Werkzeugsymbol auf<br/>Display ist zu sehen</li> </ul> | Betriebsschalter steht auf manu-<br>eller Bedienung und Pumpenaus-<br>gang auf "ein"                                                      | <ul> <li>Betriebsschalter auf Automatikbe-<br/>trieb stellen.</li> </ul> |

# Solarpumpe läuft, Einschaltbedingung ist erfüllt, trotzdem kein Wärmetransport im Solarkreis (kein "Fluidumlauf"):

| Nebenbedingung  | Mögliche Ursache                | Vorgehensweise                       |
|-----------------|---------------------------------|--------------------------------------|
| Pumpensymbol im | Luft im Solarkreis              | überprüfen des Solarkreises auf Luft |
| Display rotiert | Absperrhahn geschlossen         | Absperrhahn überprüfen               |
|                 | Solarkreis verkalkt/verschmutzt | Solarkreis spülen/reinigen           |

# Solarpumpe zeigt Taktverhalten

| Nebenbedingung | Mögliche Ursache                 | Vorgehensweise                                                           |  |  |
|----------------|----------------------------------|--------------------------------------------------------------------------|--|--|
|                | Temperaturdifferenz zu klein     | <ul> <li>Temperaturdifferenz im Menü Para-<br/>meter anpassen</li> </ul> |  |  |
|                | Kollektorfühler falsch platziert | Kollektorfühler überprüfen                                               |  |  |

# 9.2 Werte Temperaturfühler Pt1000

Mit einem Ohmmeter kann ein Fühlerdefekt überprüft werden. Dazu muss der Fühler abgeklemmt, dessen Widerstand gemessen und mit nachfolgender Tabelle verglichen werden. Geringfügige Abweichungen sind zulässig.

| Temperatur [°C]       | -30  | -20  | -10  | 0    | 10   | 20   | 30   | 40   | 50   | 60   | 70   |
|-----------------------|------|------|------|------|------|------|------|------|------|------|------|
| Widerstand $[\Omega]$ | 882  | 922  | 961  | 1000 | 1039 | 1078 | 1117 | 1155 | 1194 | 1232 | 1271 |
|                       |      |      |      |      |      |      |      |      |      |      |      |
| Temperatur [°C]       | 80   | 90   | 100  | 110  | 120  | 130  | 140  | 150  | 160  | 170  | 180  |
| Widerstand [Ω]        | 1309 | 1347 | 1385 | 1423 | 1461 | 1498 | 1536 | 1573 | 1611 | 1648 | 1685 |

# 10 Infofenster

Folgende Infofenster werden eingeblendet, sobald Einstellungen einer Funktion nicht vollständig sind, die Aktivierung einer Funktion nicht möglich ist, Fehler im System auftreten oder bestimmte Funktionen momentan aktiv sind.

| Displaybild                                                                    | Beschreibung                                                                                                    | Maßnahmen                                                                                                    |
|--------------------------------------------------------------------------------|----------------------------------------------------------------------------------------------------|----------------------------------------------------------------------------------------------------|
| Aktivierung<br>Dicht möglich.<br>Einstellungen<br>sind unvollständig!          | Eine Aktivierung der Funktion ist nicht<br>möglich, da die zugehörigen Einstel-<br>lungen unvollständig sind.<br>Funktion wurde wieder deaktiviert.                                                                                                    | Einstellungen überprüfen und ergän-<br>zen.                                                                                   |
| Aktivierung nicht<br>möglich<br>alle Ausgänge<br>sind belegt !                 | Eine Aktivierung der Funktion ist nicht<br>möglich, da alle Ausgänge bereits<br>belegt sind.                                                                                                    | Soll das ausgewählte Schema bzw.<br>eine andere Funktion beibehalten<br>werden, muss auf die Funktion ver-<br>zichtet werden. |
| Nach Systemwechsein<br>müssen diverse<br>Einstellungen<br>neu gesetzt werden ! | Bei Systemwechseln werden alle Einstel-<br>lungen der Funktionen und Parameter<br>zurückgesetzt.                                                                                                    | Noch benötigte Einstellungen, die<br>erneut eingestellt werden sollen,<br>müssen vorher notiert werden.                       |
| 이 bei 1 Speicher<br>김 nicht möglich !                                          | Aufruf des Speichervorrangs ist nicht<br>möglich, da das gewählte System nur<br>einen Speicher besitzt.                                                                                                    | Die Einstellung ist bei diesem System<br>nicht erforderlich.                                                                  |
| Pumpen laufen<br>Biockierschutz                                                | Um die Pumpen vor mechanischem Fest-<br>setzen zu schützen, werden alle Pumpen<br>1x täglich kurz eingeschaltet.                                                                                                    | _                                                                                                    |
| System führt<br>Röckkühlung<br>durch.                                          | Urlaubsfunktion ist aktiv. System führt<br>Speicherrückkühlung durch.                                                                                                    | _                                                                                                    |
| L Hygiene-<br>Spülung der<br>Zirkulation                                       | System führt Hygienespülung der Zirku-<br>lationsleitung durch.                                                                                                    | _                                                                                                    |
| Stagnations-<br>reduzierung<br>ist aktiv.                                      | "Stagnationsreduzierung" ist aktiv.<br>System wird auf hohem Temperatur-<br>niveau betrieben.                                                                                                    | _                                                                                                    |
| C System steht<br>U wegen<br>Vorrang-Test.                                     | Der Solarkreis steht, da der Regler einen<br>Vorrang-Test durchführt. Dieser Test<br>prüft, ob statt des Nachrangspeichers<br>auch der Vorrangspeicher beladen wer-<br>den könnte.<br>Dieser Test kann einige Minuten dauern,<br>da sich das Kollektorfeld entsprechend<br>erwärmen muss. | _                                                                                                    |
| Solarkreis läuft<br>Buwegen<br>Intervall-Test                                  | Solarkreis läuft wegen Intervall-Test.<br>Wärmeträgermedium des Kollektors<br>wird zum Sensor transportiert.                                                                                                    | _                                                                                                    |

| o thermischer<br>E Frostschutz<br>ist aktiv.                                   | Solarkreis läuft, um Kollektor vor<br>Vereisung zu schützen.                                                                               | _                                                                                                    |
|--------------------------------------------------------------------------------|----------------------------------------------------------------------------------------------------|----------------------------------------------------------------------------------------------------|
| Volumenstromfehler<br>Solarkreis:<br>Hydraulik prüfen !<br>Luft im System ?    | Temperaturdifferenz zwischen Kollektor<br>und externem Wärmetauscher ist trotz<br>laufender Pumpe zu groß.<br>-> Zu geringer Volumenstrom. | Hydraulik, Pumpe, Ventile, Absper-<br>rungen des Solarkreislaufs prüfen.<br>Ggf. Anlage entlüften, Absperrungen<br>öffnen, Verstopfungen freispülen. |
| Volumenstromfehler<br>Sekundärkreis:<br>Hydraulik prüfen !<br>Luft im System ? | Temperaturdifferenz zwischen externem<br>Wärmetauscher und Speicher ist trotz<br>laufender Pumpe zu groß.<br>-> Zu geringer Volumenstrom.  | Hydraulik, Pumpe, Ventile, Absper-<br>rungen des Ladekreislaufs prüfen.<br>Ggf. Anlage entlüften, Absperrungen<br>öffnen, Verstopfungen freispülen.  |
| Collektoranschlüsse<br>evtl. vertauscht.<br>Hydraulik prüfen !                 | Solarkreis zeigt "verdächtiges" Taktver-<br>halten.                                                                                        | Vor- und Rücklaufleitung des Kol-<br>lektorfeldes kontrollieren und ggf.<br>korrekt montieren.                                                       |
| Doppelbelegung /<br>widersprüchliche<br>Einstellungen                          | Die interne Einstellungsprüfung<br>hat Widersprüche bzw. Fühlerdoppelbe-<br>legungen erkannt.                                              | Zeiteinstellungen der Funktion<br>prüfen.<br>Doppelbelegungen der Fühler sind<br>zulässig und nur als Hinweis gedacht.                               |
| Plausibilitätstest<br>⇒ Bedienungsanleitung:<br>P36                            | Der interne Plausibilitätstest<br>hat Widersprüche in den Einstellungen<br>erkannt.                                                        | Fehlercode in der Bedienungsanlei-<br>tung nachschlagen (Kapitel 11) und<br>Eingabe kontrollieren / korrigieren.                                     |
| Sensor oder<br>Fühlerleitung<br>erkannt.                                       | Ein Sensorfehler wurde erkannt.                                                                                                    | Betroffene(n) Sensor(en) im Anzeige-<br>menü ausfindig machen und prüfen.                                                                            |
| Q Unterbrechung der<br>D Fühlerleitung<br>oder kein Fühler<br>angeschlossen !  | Fühlerleitung ist unterbrochen, nicht<br>richtig angeschlossen oder evtl. Sensor<br>defekt.                                                | Anschluss bzw. Fühlerleitung über-<br>prüfen. Evtl. Sensor und Fühlerlei-<br>tung mit Ohmmeter überprüfen.                                           |
| Fühlerleitung !                                                                | Fühlerleitung ist kurzgeschlossen oder<br>evtl. Sensor defekt.                                                                             | Anschluss bzw. Fühlerleitung über-<br>prüfen. Evtl. Sensor und Fühlerlei-<br>tung mit Ohmmeter überprüfen.                                           |
| Speicher<br>L durch Speichervorrang<br>deaktiviert !                           | Beladung des Speichers wurde im Spei-<br>chervorrang deaktiviert.                                                                          | Sollte dies nicht gewünscht sein,<br>kann die Beladung im Speichervor-<br>rang wieder aktiviert werden.                                              |
| Pumpenbetrieb<br>In Moment<br>nicht freigegeben                                | Kollektor befindet sich im Stagnations-<br>zustand, der Pumpenanlauf wird<br>blockiert um Schäden zu vermeiden.                            | Warten Sie mit dem Einstellen dieser<br>Werte, bis sich der Kollektor ausrei-<br>chend abgekühlt hat.                                                |

# 11 Plausibilitätshinweise

Der interne Plausibilitätscheck kontrolliert, ob am Regler Widersprüche in den Einstellungen erkannt wurden. Ist das der Fall, wird über ein Infofenster ein Fehlercode angezeigt. In der folgenden Tabelle sind die Gründe für das Erscheinen des Infofensters mit den dazugehörigen Fehlercodes beschrieben. Kontrollieren und korrigieren Sie gegebenenfalls Ihre Einstellungen am Regler.

| P 1  | Maximaltemperatur Speicher 1 + Einschalttemperaturdifferenz 1<br>> Maximaltemperatur Kollektor                                              |
|------|----------------------------------------------------------------------------------------------------|
| Р 5  | Differenztemperaturregelung Speicher 1 < Ausschalttemperaturdifferenz 1                                                                     |
| P 6  | Differenztemperaturregelung Speicher 1 < Ausschalttemperaturdifferenz 2<br>(System mit 2 Kollektorfeldern)                                  |
| P 8  | Differenztemperaturregelung Speicher 3 < Ausschalttemperaturdifferenz 3                                                                     |
| Р9   | Differenztemperaturregelung Speicher 1 + 5 K < Ausschalttemperaturdifferenz 1<br>(System mit externem Wärmetauscher)                        |
| P 10 | Differenztemperaturregelung Speicher 1 + 5 K < Ausschalttemperaturdifferenz 2<br>(System mit 2 Kollektorfeldern und externem Wärmetauscher) |
| P 12 | Zieltemperaturregelung Speicher 1 < Mindesttemperatur Kollektor                                                                             |
| P 13 | Zieltemperaturregelung Speicher 1 > Maximaltemperatur Kollektor                                                                             |
| P 18 | Zieltemperaturregelung Speicher 1 + 5 K < Mindesttemperatur Kollektor<br>(System mit externem Wärmetauscher)                                |
| P 19 | Zieltemperaturregelung Speicher 1 $+$ 5 K > Maximaltemperatur Kollektor (System mit externem Wärmetauscher)                                 |
| P 22 | Zieltemperaturregelung Speicher 1 < Mindesttemperatur Ladekreis 1                                                                           |
| P 23 | Zieltemperaturregelung Speicher 1 > Maximaltemperatur Ladekreis 1                                                                           |
| P 28 | Einschalttemperaturdifferenz externer Wärmetauscher + Maximaltemperatur Speicher 1<br>> Maximaltemperatur Ladekreis 1                       |
| P 29 | Einschalttemperaturdifferenz externer Wärmetauscher + Maximaltemperatur Speicher 2<br>> Maximaltemperatur Ladekreis 1                       |
| P 31 | Differenztemperaturregelung Speicher 1 < Ausschalttemperaturdifferenz externer Wär-<br>metauscher                                           |
| P 33 | Schnellbeladung "AUS" > Zieltemperaturregelung Speicher 1                                                                                   |
| P 34 | Schnellbeladung "AN" und Drehzahlregelung "AUS"                                                                                             |
| P 35 | Zirkulation "AN" und Temperaturregelung und Impulssteuerung                                                                                 |
| P 37 | Urlaubsfunktion Zieltemperatur >= Maximaltemperatur Speicher                                                                                |

# 12 Gewährleistung

Auf dieses Produkt hat der Kunde entsprechend den gesetzlichen Regelungen 2 Jahre Gewährleistung.

Der Verkäufer wird sämtliche Fabrikations- und Materialfehler, die sich am Produkt während der Gewährleistungszeit zeigen und die Funktionsfähigkeit des Produktes beeinträchtigen, beseitigen. Natürliche Abnutzung stellt keinen Fehler dar. Eine Gewährleistung erfolgt nicht, wenn der Fehler von Dritten oder durch nicht fachgerechte Montage oder Inbetriebnahme, fehlerhafte oder nachlässige Behandlung, unsachgemäßen Transport, übermäßige Beanspruchung, ungeeignete Betriebsmittel, mangelhafte Bauarbeiten, ungeeigneten Baugrund, nicht bestimmungsgemäße Verwendung oder nicht sachgerechte Bedienung oder Gebrauch verursacht wurde. Eine Gewährleistung erfolgt nur, wenn der Fehler unverzüglich nach der Entdeckung gerügt wird. Die Reklamation ist an den Verkäufer zu richten.

Vor der Abwicklung eines Gewährleistungsanspruches ist der Verkäufer zu informieren. Zur Abwicklung ist dem Gerät eine genaue Fehlerbeschreibung mit Rechnung / Lieferschein beizufügen.

Die Gewährleistung erfolgt nach Wahl des Verkäufers durch Nachbesserung oder Ersatzlieferung. Sind Nachbesserung oder Ersatzlieferung nicht möglich oder erfolgen sie nicht innerhalb angemessener Zeit trotz schriftlicher Nachfristsetzung durch den Kunden, so wird die durch die Fehler bedingte Wertminderung ersetzt oder, sofern das in Anbetracht der Interessen des Endkunden nicht ausreichend ist, der Vertrag gewandelt.

Weitergehende Ansprüche gegen den Verkäufer aufgrund dieser Gewährleistungsverpflichtung, insbesondere Schadensersatzansprüche wegen entgangenen Gewinns, Nutzungsentschädigung sowie mittelbarer Schäden, sind ausgeschlossen, soweit gesetzlich nicht zwingend gehaftet wird.

# 13 Technische Daten

| Temperaturdifferenzregler                        |                                                                                                    |
|--------------------------------------------------|----------------------------------------------------------------------------------------------------|
| Bemessungsspannung<br>(Systemspannung)           | 230 V~, 50 Hz<br>[optional 115 V~, 60 Hz]                                                                                    |
| Max. Eigenverbrauch                              | ≤ 2 W                                                                                                    |
| Eingänge                                         | 4<br>T1 - T4: Temperaturerfassung (Pt1000)                                                                                   |
| Ausgänge                                         | 2<br>R1: Triacausgang zur Drehzahlregelung,<br>max. Schaltstrom 1,1 A~<br>R2: Relais Schaltausgang, max. Schaltstrom 3,47 A~ |
| Anzahl der vorgegebenen Hydraulik-<br>schemen    | 4                                                                                                    |
| Schutzart                                        | IP 20 / DIN 40050                                                                                                    |
| Schutzklasse                                     | 1                                                                                                    |
| zulässige Umgebungstemperatur                    | 0 bis +45 °C                                                                                                    |
| Anzeige                                          | animiertes Grafik-LCD mit Hintergrundbeleuchtung                                                                             |
| Abmessungen L x B x H [mm]                       | 170 x 170 x 46                                                                                                    |
| Softwareklasse                                   | A                                                                                                    |
| Wirkungsweise                                    | Тур 1.В, 1.Ү                                                                                                    |
| Befestigungsart festangeschlossener<br>Leitungen | Тур Х                                                                                                    |
| Vorgesehener Transportzustand                    | keine Angaben                                                                                                    |
| Verschmutzungsgrad                               | 2                                                                                                    |
| Temperatur der Kugeldruckprüfung                 | 850 °C                                                                                                    |
| Überspannungskategorie                           | Klasse II (2500 V)                                                                                                    |

# 13.1 Leistungsdaten

| Ausgang | Leistung                        | Sicherung                                                                       |
|---------|---------------------------------|---------------------------------------------------------------------------------|
| R1      | 250 W (230 V~) / 125 W (115 V~) | Interne Sicherung: 1,6 A T, 250 V oder<br>T 1.6 A H 250 V (Littelfuse: 21501.6) |
| R2      | 800 W (230 V~) / 400 W (115 V~) | Interne Sicherung: 4 A T, 250 V oder<br>T 4 A H 250 V (Littelfuse: 215004)      |

# \Lambda GEFAHR

# Lebensgefahr durch Stromschlag!

Der Sicherungswechsel darf nur nach Spannungsfreischaltung und von einer ausgebildeten Fachkraft erfolgen!

![](_page_47_Picture_7.jpeg)

#### DE

# 13.2 Parametereinstellungen

# Maximaltemperatur Speicher 1 und Speicher 2:

| Werks-      | Einstellbar | Einstellbar | Beschreibung                                                                                                    |
|-------------|-------------|-------------|----------------------------------------------------------------------------------------------------|
| einstellung | bis min.    | bis max.    |                                                                                                    |
| 60 °C       | 0 °C        | 95 °C       | Wird die Maximaltemperatur Speicher 1 (Speicher 2)<br>erreicht, wird der Speicher 1 (Speicher 2) so lange<br>nicht beladen, bis die Temperatur um 3 K unter den<br>eingestellten Maximalwert sinkt. |

# Einschalttemperaturdifferenz Solar 1 und Solar 2:

| Werks-      | Einstellbar                                    | Einstellbar | Beschreibung                                                                                                    |
|-------------|------------------------------------------------|-------------|----------------------------------------------------------------------------------------------------|
| einstellung | bis min.                                       | bis max.    |                                                                                                    |
| 8 K         | Ausschalt-<br>temperatur-<br>differenz<br>+2 K | 50 K        | Wird die Einschalttemperaturdifferenz zwischen<br>Kollektor und Speicher erreicht, wird der Speicher<br>beladen. |

# Ausschalttemperaturdifferenz Solar 1 und Solar 2:

| Werks-      | Einstellbar | Einstellbar                               | Beschreibung                                                                                                    |
|-------------|-------------|-------------------------------------------|----------------------------------------------------------------------------------------------------|
| einstellung | bis min.    | bis max.                                  |                                                                                                    |
| 4 К         | 0 К         | Einschalttempe-<br>raturdifferenz<br>-2 K | Wird die Ausschalttemperaturdifferenz zwischen<br>Kollektor und Speicher erreicht, wird die Beladung<br>des Speichers gestoppt. Die Ein- und Ausschalt-<br>temperaturdifferenz ist gegeneinander verriegelt<br>und kann bis zu einer Differenz von 2 K zueinander<br>eingestellt werden. |

# Einschalttemperaturdifferenz externer Wärmetauscher:

| Werks-      | Einstellbar | Einstellbar | Beschreibung                                                                                                    |
|-------------|-------------|-------------|----------------------------------------------------------------------------------------------------|
| einstellung | bis min.    | bis max.    |                                                                                                    |
| 6 К         | -           | -           | Wird die Einschalttemperaturdifferenz zwischen der<br>Sekundärseite des externen Wärmetauschers und<br>des Speichers erreicht, wird der Speicher beladen.<br>Dieser Wert kann nicht verändert werden. |

# Ausschalttemperaturdifferenz externer Wärmetauscher:

| Werks-      | Einstellbar | Einstellbar | Beschreibung                                                                                                    |
|-------------|-------------|-------------|----------------------------------------------------------------------------------------------------|
| einstellung | bis min.    | bis max.    |                                                                                                    |
| З К         | -           | -           | Wird die Ausschalttemperaturdifferenz zwischen der<br>Sekundärseite des externen Wärmetauschers und<br>des Speichers erreicht, wird die Beladung des Spei-<br>chers gestoppt. Dieser Wert kann nicht verändert<br>werden. |

## Maximale Kollektortemperatur:

| Werks-      | Einstellbar                                | Einstellbar | Beschreibung                                                                                                    |
|-------------|--------------------------------------------|-------------|----------------------------------------------------------------------------------------------------|
| einstellung | bis min.                                   | bis max.    |                                                                                                    |
| 130 °C      | Kollektormin-<br>desttempera-<br>tur +20 K | 180 °C      | Wird die maximale Kollektortemperatur erreicht,<br>schaltet die Solarkreispumpe ab. Sinkt die Temperatur<br>auf 3 K unterhalb des eingestellten Maximalwertes,<br>schaltet die Solarkreispumpe wieder ein. |

# Minimale Kollektortemperatur:

| Werks-      | Einstellbar | Einstellbar                              | Beschreibung                                                                                                    |
|-------------|-------------|------------------------------------------|----------------------------------------------------------------------------------------------------|
| einstellung | bis min.    | bis max.                                 |                                                                                                    |
| 0 °C        | 0 °C        | Kollektormaxi-<br>maltemperatur<br>-20 K | Erst beim Erreichen der minimalen Kollektortempe-<br>ratur schaltet, unter Berücksichtigung der weiteren<br>Einschaltkriterien, die Solarkreispumpe ein. Dieser<br>Wert kann bis max. 20 K an die eingestellte maxima-<br>le Kollektortemperatur erhöht werden. |

# Einschalttemperaturdifferenz Rücklaufanhebung:

| Werks-      | Einstellbar                                  | Einstellbar | Beschreibung                                                                                                    |
|-------------|----------------------------------------------|-------------|----------------------------------------------------------------------------------------------------|
| einstellung | bis min.                                     | bis max.    |                                                                                                    |
| 6 К         | Ausschalt-<br>temperatur<br>Rücklauf<br>+2 K | 50 K        | Wird die Einschalttemperaturdifferenz zwischen<br>Speicher- und Heizungsrücklauftemperatur erreicht,<br>wird das Umschaltventil eingeschaltet und der Spei-<br>cher wird durchströmt. |

# Ausschalttemperaturdifferenz Rücklaufanhebung:

| Werks-      | Einstellbar | Einstellbar                               | Beschreibung                                                                                                    |
|-------------|-------------|-------------------------------------------|----------------------------------------------------------------------------------------------------|
| einstellung | bis min.    | bis max.                                  |                                                                                                    |
| З К         | 0 К         | Einschalttempe-<br>ratur Rücklauf<br>-2 K | Wird die Ausschalttemperaturdifferenz zwischen<br>Speicher- und Heizungsrücklauftemperatur erreicht,<br>schaltet das Umschaltventil in seine Ausgangslage<br>zurück. Die Ein- und Ausschalttemperaturdifferenz<br>der Rücklaufanhebung ist gegeneinander verriegelt<br>und kann bis zu einer Differenz von 2 K zueinander<br>eingestellt werden. |

# Maximaltemperatur Ladekreis:

| Werks-      | Einstellbar                                  | Einstellbar | Beschreibung                                                                                                    |
|-------------|----------------------------------------------|-------------|----------------------------------------------------------------------------------------------------|
| einstellung | bis min.                                     | bis max.    |                                                                                                    |
| 100 °C      | Minimal-<br>temperatur<br>Ladekreis<br>+20 K | 130 °C      | Wird die Temperatur auf der Sekundärseite im<br>Wärmetauscher bis 3 K unterhalb des eingestellten<br>Maximalwertes erreicht, wird die Solarkreispumpe<br>abgeschaltet und die Speicherladepumpe läuft wei-<br>ter. Sinkt die Temperatur wieder auf 10 K unterhalb<br>des Maximalwertes, schaltet die Solarpumpe wieder<br>ein. Wird dennoch der eingestellte Maximalwert<br>erreicht, schaltet auch die Speicherladepumpe aus<br>Sicherheitsgründen ab. Wird die Maximaltempera-<br>tur wieder unterschritten, schaltet die Speicherlade-<br>pumpe wieder ein. |

# Minimaltemperatur Ladekreis:

| Werks-      | Einstellbar | Einstellbar                               | Beschreibung                                                                                                    |
|-------------|-------------|-------------------------------------------|----------------------------------------------------------------------------------------------------|
| einstellung | bis min.    | bis max.                                  |                                                                                                    |
| 0 °C        | 0 °C        | Maximaltempe-<br>ratur Ladekreis<br>-20 K | Die Speicherladepumpe wird so lange nicht einge-<br>schaltet, bis die Temperatur an der Sekundärseite<br>des Wärmetauschers die eingestellte Mindesttempe-<br>ratur erreicht hat. |

# Beladestrategie Speicher 1:

| Werks-<br>einstellung       | Einstellbar<br>bis min. | Einstellbar<br>bis max. | Beschreibung                                                                                                    |
|-----------------------------|-------------------------|-------------------------|----------------------------------------------------------------------------------------------------|
| Differenztemperaturregelung |                         |                         | Es kann zwischen Differenztemperaturbeladung                                                                                                    |
| 8 K                         | 2 K                     | 50 K                    | und Zieltemperaturbeladung ausgewählt werden.                                                                                                    |
| Zieltemperaturregelung      |                         |                         | Dabei versucht die Regelung je nach ausgewählter                                                                                                    |
| 60 °C                       | 0 °C                    | 95 °C                   | renztemperatur zwischen Kollektor und Speicher<br>auszuregeln oder die eingestellte Zieltemperatur so<br>schnell wie möglich zu erreichen. Einstellung (siehe<br>Kapitel 7.3.2). |

# Drehzahlregelung Pumpe R1:

| Werks-      | Einstellbar | Einstellbar | Beschreibung                                                                                                    |
|-------------|-------------|-------------|----------------------------------------------------------------------------------------------------|
| einstellung | bis min.    | bis max.    |                                                                                                    |
| 50 %        | 30 %        | 100 %       | Bei aktiver Drehzahlregelung wird die Leistung am<br>Ausgang R1 des Reglers mittels Vollwellenpaket-<br>Steuerung, abhängig von den gemessenen Tempera-<br>turwerten und Reglereinstellungen geregelt.<br>Ist die Drehzahlregelung deaktiviert, liegt am Aus-<br>gang R1 des Reglers die volle Leistung an. Einstel-<br>lung (siehe Kapitel 7.3.3). |

# 13.3 Parameterwerte für Funktionen

# Zirkulation:

| Werks-<br>einstellung | Einstellbar<br>bis min.          | Einstellbar<br>bis max.        | Bemerkung |
|-----------------------|----------------------------------|--------------------------------|-----------|
| Temperaturges         | teuert:                          |                                |           |
| Einschalttempe        | eratur:                          |                                |           |
| 30 °C                 | 0 °C                             | Ausschalttem-<br>peratur - 2 K |           |
| Ausschalttemp         | eratur:                          |                                |           |
| 35 ℃                  | Einschalt-<br>temperatur<br>+2 K | 95 ℃                           |           |
| Impulsgesteue         | rt:                              |                                |           |
| Zirkulationszeit      | ::                               |                                |           |
| 2 min                 | 1 min                            | 10 min                         |           |
| Wartezeit:            |                                  |                                |           |
| 10 min                | 0 min                            | 60 min                         |           |

#### Nachheizung:

| Werks-<br>einstellung | Einstellbar<br>bis min.          | Einstellbar<br>bis max.       | Bemerkung |
|-----------------------|----------------------------------|-------------------------------|-----------|
| Temperaturges         | teuert:                          |                               |           |
| Einschalttempe        | eratur:                          |                               |           |
| 55 ℃                  | 0 °C                             | Ausschalttem-<br>peratur -2 K |           |
| Ausschalttemp         | eratur:                          |                               |           |
| 60 °C                 | Einschalt-<br>temperatur<br>+2 K | 95 °C                         |           |

# Feststoffkessel:

| Werks-<br>einstellung          | Einstellbar<br>bis min.                        | Einstellbar<br>bis max.                     | Bemerkung |
|--------------------------------|------------------------------------------------|---------------------------------------------|-----------|
| Temperaturges                  | teuert:                                        |                                             |           |
| Einschalttempe                 | eraturdifferenz:                               |                                             |           |
| 6 К                            | Ausschalt-<br>tempera-<br>turdifferenz<br>+2 K | 20 K                                        |           |
| Ausschalttemp                  | eraturdifferenz:                               |                                             |           |
| 3 К                            | 0 К                                            | Einschalttem-<br>peraturdiffe-<br>renz -2 K |           |
| Maximaltempe                   | ratur Wärmezie                                 | l:                                          |           |
| 60 °C                          | 0 °C                                           | 150 °C                                      |           |
| Mindesttemperatur Wärmequelle: |                                                |                                             |           |
| 50 °C                          | 30 °C                                          | 95 °C                                       |           |

# Schnellbeladung:

| Werks-<br>einstellung | Einstellbar<br>bis min.       | Einstellbar<br>bis max.         | Bemerkung                                                            |
|-----------------------|-------------------------------|---------------------------------|----------------------------------------------------------------------|
| Temperaturges         | teuert:                       |                                 |                                                                      |
| Einschalttempe        | eratur:                       |                                 |                                                                      |
| 50 °C                 | 0 °C                          | 95 °C                           | Ausschalttemperatur wird entsprechend der<br>Hysterese mitverstellt. |
| Ausschalttemperatur:  |                               |                                 |                                                                      |
| 52 °C                 | Einschaltempe-<br>ratur + 2 K | Einschalttem-<br>peratur + 10 K |                                                                      |

# Wärmemenge:

| Werks-<br>einstellung                       | Einstellbar<br>bis min. | Einstellbar<br>bis max. | Bemerkung                                                                                                    |
|---------------------------------------------|-------------------------|-------------------------|----------------------------------------------------------------------------------------------------|
| Glykolgehalt:                               |                         |                         |                                                                                                    |
| 40 %                                        | 0 %                     | 60 %                    |                                                                                                    |
| Durchflusswert                              | t für Durchflusse       | erfassung ohne Du       | rchflusssensor:                                                                                                    |
| Durchflusswert                              | : für maximale P        | umpendrehzahl:          |                                                                                                    |
|                                             | 0                       | 99                      | Der Durchflusswert für die maximale Pumpendreh-<br>zahl muss größer als der Durchflusswert für die<br>minimale Pumpendrehzahl sein. |
| Durchflusswert für minimale Pumpendrehzahl: |                         |                         |                                                                                                    |
|                                             | 0                       | 99                      | Der Durchflusswert für die maximale Pumpendreh-<br>zahl muss größer als der Durchflusswert für die<br>minimale Pumpendrehzahl sein. |

# Thermostat:

| Werks-<br>einstellung | Einstellbar<br>bis min. | Einstellbar<br>bis max. | Bemerkung                                     |
|-----------------------|-------------------------|-------------------------|-----------------------------------------------|
| Temperaturgesteuert:  |                         |                         |                                               |
| Einschalttemperatur:  |                         |                         |                                               |
| 20 °C                 | 0 °C                    | 180 °C                  | Die Ein- und Ausschaltwerte können unabhängig |
| Ausschalttemperatur:  |                         |                         | voneinander eingestellt werden.               |
| 20 °C                 | 0 °C                    | 180 °C                  |                                               |

# Differenzthermostat:

| Werks-<br>einstellung | Einstellbar<br>bis min.                        | Einstellbar<br>bis max.                   | Bemerkung |  |
|-----------------------|------------------------------------------------|-------------------------------------------|-----------|--|
| Temperaturges         | teuert:                                        |                                           |           |  |
| Einschalttempe        | eraturdifferenz:                               |                                           |           |  |
| 6 K                   | Ausschalt-<br>tempera-<br>turdifferenz<br>+2 K | 80 K                                      |           |  |
| Ausschalttemp         | eraturdifferenz:                               |                                           |           |  |
| 3 К                   | 0 К                                            | Einschalttempe-<br>raturdifferenz<br>-2 K |           |  |
| Maximaltempe          | ratur Wärmequ                                  | elle:                                     |           |  |
| 100 °C                | Mindesttem-<br>peratur Quel-<br>le +2 K        | 180 °C                                    |           |  |
| Mindesttempe          | ratur Wärmeque                                 | elle:                                     |           |  |
| 0 °C                  | 0 °C                                           | Maximaltempe-<br>ratur Quelle -2 K        |           |  |
| Temperaturgre         | Temperaturgrenze Wärmeziel:                    |                                           |           |  |
| 60 °C                 | 0 °C                                           | 95 °C                                     |           |  |

# Intervall:

| Werks-<br>einstellung | Einstellbar<br>bis min. | Einstellbar<br>bis max. | Bemerkung |  |
|-----------------------|-------------------------|-------------------------|-----------|--|
| Intervallzeit:        |                         |                         |           |  |
| 15 min.               | 10 min.                 | 60 min.                 |           |  |
| Testzeit:             |                         |                         |           |  |
| 5 sek.                | 3 sek.                  | 30 sek.                 |           |  |

# Urlaubsfunktion / Rückkühlung:

| Werks-<br>einstellung       | Einstellbar<br>bis min. | Einstellbar<br>bis max. | Bemerkung                                                                                         |  |
|-----------------------------|-------------------------|-------------------------|---------------------------------------------------------------------------------------------------|--|
| Mindesttemperatur Speicher: |                         |                         |                                                                                                   |  |
| 35 °C                       | 0 °C                    | 95 °C                   | Speicher wird nachts, wenn möglich, bis zur einge-<br>stellten Mindesttemperatur heruntergekühlt. |  |

# 14 Notizen

![](_page_55_Picture_0.jpeg)